Дрогобицький державний педагогічний університет імені Івана Франка

Любов Лазурчак, Уляна Когут, Тетяна Вдовичин

## ІНФОРМАТИКА

Лабораторний практикум

Дрогобич 2013 Рекомендовано до друку вченою радою Дрогобицького державного педагогічного університету імені Івана Франка як методичні матеріали до лабораторних занять (протокол №13 від 22.11. 2012 р.)

Рецензенти:

| Бандирський      | кандидат  | фізико-мат    | ематичних    | наук,    | доцент    |
|------------------|-----------|---------------|--------------|----------|-----------|
| Богдан Йосипович | Націонал  | ьного у       | ніверситету  | «J       | Іьвівська |
|                  | політехні | ка», декан ба | зової вищої  | освіти I | нституту  |
|                  | прикладн  | юї математик  | и та фундамо | ентальн  | их наук;  |
| Білинський Ігор  | кандидат  | фізико-мате   | матичних     | наук,    | доцент    |
| Васильович       | кафедри   | теоретично    | і фізики     | та       | MBΦ       |

Відповідальний за випуск: Лазурчак І.І. – кандидат фізикоматематичних наук, доцент, завідувач кафедри інформатики та обчислювальної математики ДДПУ ім. І. Франка

університету імені Івана Франка,

державного

#### Лазурчак Л.В., Когут У.П., Вдовичин Т.Я.

Дрогобицького

Інформатика. Лабораторний практикум [для підготовки фахівців ОКР "Бакалавр" галузі знань 0101 «Педагогічна освіта» напрямів підготовки 6.010104 «Професійна освіта», 6.010103 «Технологічна освіта»] / Лазурчак Любов Василівна, Когут Уляна Петрівна, Вдовичин Тетяна Ярославівна. – Дрогобич : Редакційно-видавничий відділ ДДПУ імені І. Франка, 2012. – 80 с.

Лабораторний практикум розроблено відповідно до програми навчальної дисципліни "Інформатика" для підготовки фахівців ОКР "Бакалавр" галузі знань 0101 «Педагогічна освіти» напрямів підготовки 6.010104 «Професійна освіта», 6.010103 «Технологічна освіта», затвердженої вченою радою Дрогобицького державного педагогічного університету імені Івана Франка.

© Лазурчак Л.В., Когут У.П., Вдовичин Т.М. 2012. © Редакційно-видавничий відділ ДДПУ імені Івана Франка, 2012.

педагогічного

#### **3MICT**

| Вступ                                     | •••••                          | ••••••                    |                   |            |               |
|-------------------------------------------|--------------------------------|---------------------------|-------------------|------------|---------------|
| Розділ 1. Текстовий<br><i>Лабораторна</i> | і редактор<br>р <i>обота №</i> | Word 2<br>1. Oci          | 2007<br>10вні ск. | ладові вік | сна. Робота з |
| командами вкладо                          | ок та пан                      | елі шв                    | идкого д          | цоступу. ( | Основні дії з |
| документом                                | ••••••                         | •••••                     | ••••••            |            | •••••         |
| Лабораторна                               | робота Л                       | <i>⊵ 2</i> . 7            | Гехнологі         | я створе   | ння списків   |
| виносок, приміток,                        | закладок,                      | гіперпо                   | осилань,          | колонтиту  | улів          |
| Лабораторна р                             | обота №3                       | 3. Робот                  | газтаб.           | лицями.    | Розрахунки в  |
| таблицях. Побудов:                        | а діаграм.                     | • • • • • • • • • • • • • |                   | •••••      | •••••         |
| Лабораторна р                             | обота № 4                      | . Техно                   | логія ств         | орення фо  | рмул          |
| Лабораторна                               | робота                         | № 5.                      | Поля.             | Злиття     | документів    |
| Макроси                                   | •••••                          | •••••                     | •••••             |            | •••••         |
|                                           |                                |                           |                   |            |               |

Розділ 2. Обробка та аналіз даних засобами табличного процесора Microsoft Excel 2007.

Лабораторна робота №1. Створення таблиці та її форматування. Структура таблиці й основні типи даних.

Лабораторна робота № 2. Організація обчислень. Абсолютна й відносна адресація. Копіювання формул. Автозаповнення.....

Лабораторна робота № 3. Організація обчислень. Робота з даними інтервального типу.....

Лабораторна робота № 4. Робота з майстром функцій. Множення матриць. Функція ЕСЛИ.....

*Лабораторна робота №*5. Робота з графічними об'єктами. Побудова графіків, гістограм, діаграм.....

Зразки оформлення звітів про виконані роботи Список рекомендованої літератури

## Вступ

Згідно з програмою для підготовки фахівців освітньо-кваліфікаційного рівня «Бакалавр» галузі знань 0101 «Педагогічна освіта» напряму підготовки 6.010104 «Професійна освіта» та 6.010103 «Технологічна освіта», предмет «Інформатика» включає лекційні та лабораторні години.

Лекційний курс включає основні поняття інформатики, будову й основи функціонування комп'ютера, якісні характеристики його складових. Студент ознайомлюється із операційними системами, що здійснюють керування та розподіл ресурсів ПК, вивчає прикладне програмне забезпечення.

При виконанні лабораторних робіт студенти одержують навички роботи з комп'ютером; як наслідок формуються знання та вміння працювати в різних операційних системах, вивчають сучасні програмні засоби захисту інформації від комп'ютерних вірусів, програми-архіватори; процесор Microsoft Word 2007, покликаний допомогти у створенні та редагуванні текстових документів; а також одну з найпотужніших програм для створення електронних таблиць та роботи з ними – Microsoft Excel 2007. Цей посібник пропонується студентам при вивченні курсу "Інформатика" у другому виконанні лабораторних робіт студент, семестрі. При передовсім, ознайомлюється із поданими теоретичними відомостями, а потім виконує на завдання. Робота завершується отримане оформленням і комп'ютері захистом звіту.

Виклад курсу "Інформатика" та контроль досягнутих успіхів студентів здійснюється із застосуванням модульно-рейтингової системи. Модульна атестація охоплює теоретичні питання програми та враховує результати виконаних лабораторних робіт. Сума зароблених студентом балів нараховується згідно з отриманою на початку семестру візиткою. Завдання курсу "Інформатика" такі :

- освоїти прикладне програмне забезпечення;
- виробити у студентів базові навички роботи з персональними комп'ютерами;
- виробити у студента вміння застосовувати здобуті знання при вивченні інших професійних курсів.

## Розділ 1. Текстовий редактор Word 2007

#### <u>Лабораторна робота № 1</u>

# <u>Тема.</u> Основні складові вікна. Робота з командами вкладок та панелі швидкого доступу. Основні дії з документом

<u>Мета:</u> вміти підготувати програму-редактор до роботи й створити найпростіший текстовий документ.

#### Теоретичні відомості

Для завантаження MS Word активізують кнопку Пуск і вибирають команди Программы/ Microsoft Office/ Microsoft Office Word 2007. На екрані дисплея появляється вікно, основні елементи якого зображені на рис.1.

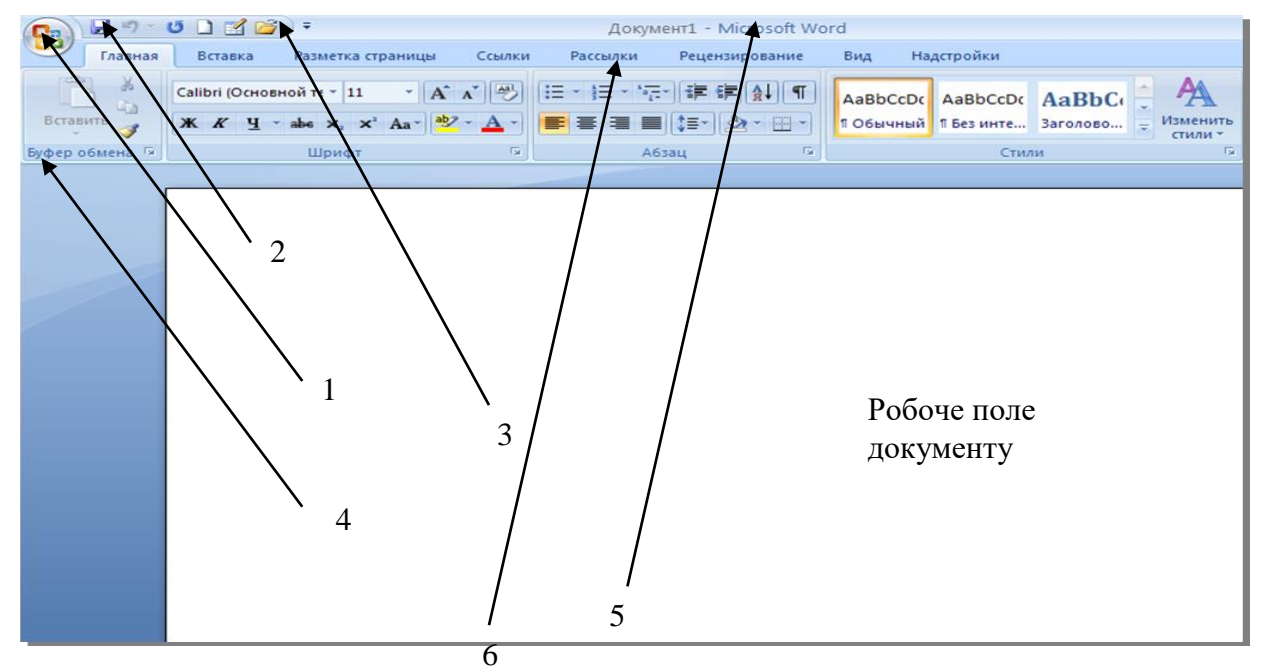

Рис.1 Складові вікна текстового процесора MS Word 2007

1 – значок Кнопка Office; 2 – кнопка Зберегти панелі швидкого доступу; 3 – панель швидкого доступу; 4 – команди групи Буфер обміну; 5 – рядок заголовка вікна; 6 – назви вкладок.

Вікно програми складається з:

• рядка заголовка (5), який вміщує значок Кнопка Office, панелі швидкого доступу (із кнопками для виконання команд, які активізують найчастіше), назви документа («Документ 1»), додатка й кнопки для керування розмірами вікна;

• рядка із назвами вкладок (6), що містять набір команд, за допомогою яких виконують роботу над документом Word;

• робочого поля документа;

Панель швидкого доступу має стандартний набір кнопок. Для додавання інших або ж їхнього вилучення відкривають список Настройка панели быстрого доступа та вибирають команду Другие команды... У наступному вікні Параметры Word з частини Выбрать команды из: обирають потрібні кнопки та переміщують їх на панель за допомогою кнопки Добавить.

#### Робота з командами вкладок та панелі швидкого доступу

У MS Word для зручної роботи замість панелей інструментів та меню реалізовано інтерфейс у вигляді рядка. Він розташований у верхній частині екрана, складається із вкладок, які мають групи об'єднаних за певною ознакою команд. Деякі вкладки появляються на екрані дисплея лише під час роботи з тим чи іншим об'єктом. Наприклад, під час роботи з таблицею додаються вкладки Конструктор і Макет. Щоб збільшити розмір робочої області екрана, рядок можна згорнути. Для цього необхідно або двічі клацнути клавішею миші на назві поточної вкладки, або активізувати команду Свернуть ленту контекстного меню назви вкладки.

Деякі групи вкладки у правому нижньому кутку мають значок стрілки, після активізації якої відкривається діалогове вікно. Наприклад, стрілка групи **Абзац** відкриває вікно **Абзац,** у якому можна встановити параметри форматування абзацу.

Команди, які використовуються найчастіше, вміщені на панелі швидкого доступу. Користувач має змогу за власним уподобанням змінити цей набір команд. Для додавання будь-якої команди із вкладки потрібно клацнути на ній правою клавішею миші і з контекстного меню вибрати команду Добавить на панель быстрого доступа. Перелік усіх наявних команд відкривається після активізації команди Другие команди.

#### Настройка панели быстрого доступа

Унаслідок виконаних дій на екрані дисплея відкривається таке вікно:

| Параметры Word                                                                                                    | ?                                                                                                    | X   |
|----------------------------------------------------------------------------------------------------|----------------------------------------------------------------------------------------------------|-----|
| Параметры Word<br>Основные<br>Экран<br>Правописание<br>Сохранение<br>Дополнительно<br>Настройка<br>Надстройки<br>Центр управления безопасностью<br>Ресурсы | <ul> <li>Настройка панели быстрого доступа и сочетаний клавиш.</li> <li>Выбрать команды из: ()</li> <li>Часто используемые команды</li> <li>Часто используемые команды</li> <li></li></ul>                                                                                                    | ? × |
|                                                                                                    | <ul> <li>Отменить</li> <li>Отобразить все знаки</li> <li>Параметры страницы</li> <li>Правописание</li> <li>Предварительный про</li> <li>Предварительный про</li> <li>Предварительный про</li> <li>Создать</li> <li>Создать</li> <li>Создать</li> <li>Создать</li> <li>Создать примечание</li> <li>Создать</li> <li>Создать</li> &lt;</ul> |     |
|                                                                                                    | ОК Отмен                                                                                                    | a   |

У вікні зі списку Выбрать команды из обирають вкладку, на якій вміщені команди, в нижній лівій частині вікна виділяють потрібну команду (наприклад, Вставить новую формулу) та активізують кнопку Добавить. Вибрана команда додається до переліку правої частини вікна Настройка панели быстрого доступа і на панель швидкого доступу. Для вилучення команди її активізують у лівій частині вікна та натискають на кнопку Удалить. За необхідності можна додати до вибраної команди комбінацію клавіш, за допомогою якої її активізують. Для цього активізують кнопку Настройка і у наступному вікні встановлюють курсор у полі Новая комбинация клавиш, натискають на комбінацію клавіш Ctrl+літера або Alt+літера, кнопка OK.

#### Основні дії з документом

Найчастіше користувач виконує такі функції, як створення нового документа, відкриття того, що існує, перегляд і друк.

#### Створення документа

На панелі швидкого доступу функцію створення документа виконує кнопка (Создать). Якщо є необхідність вибрати інший шаблон або створити новий — активізують значок Кнопка "Office" та команду Создать. В області Шаблоны обирають потрібний тип документа із запропонованих (наприклад, Установленные шаблоны), у другому стовпці вибирають із групи потрібний (наприклад, Установленные шаблоны) та натискають кнопку Создать.

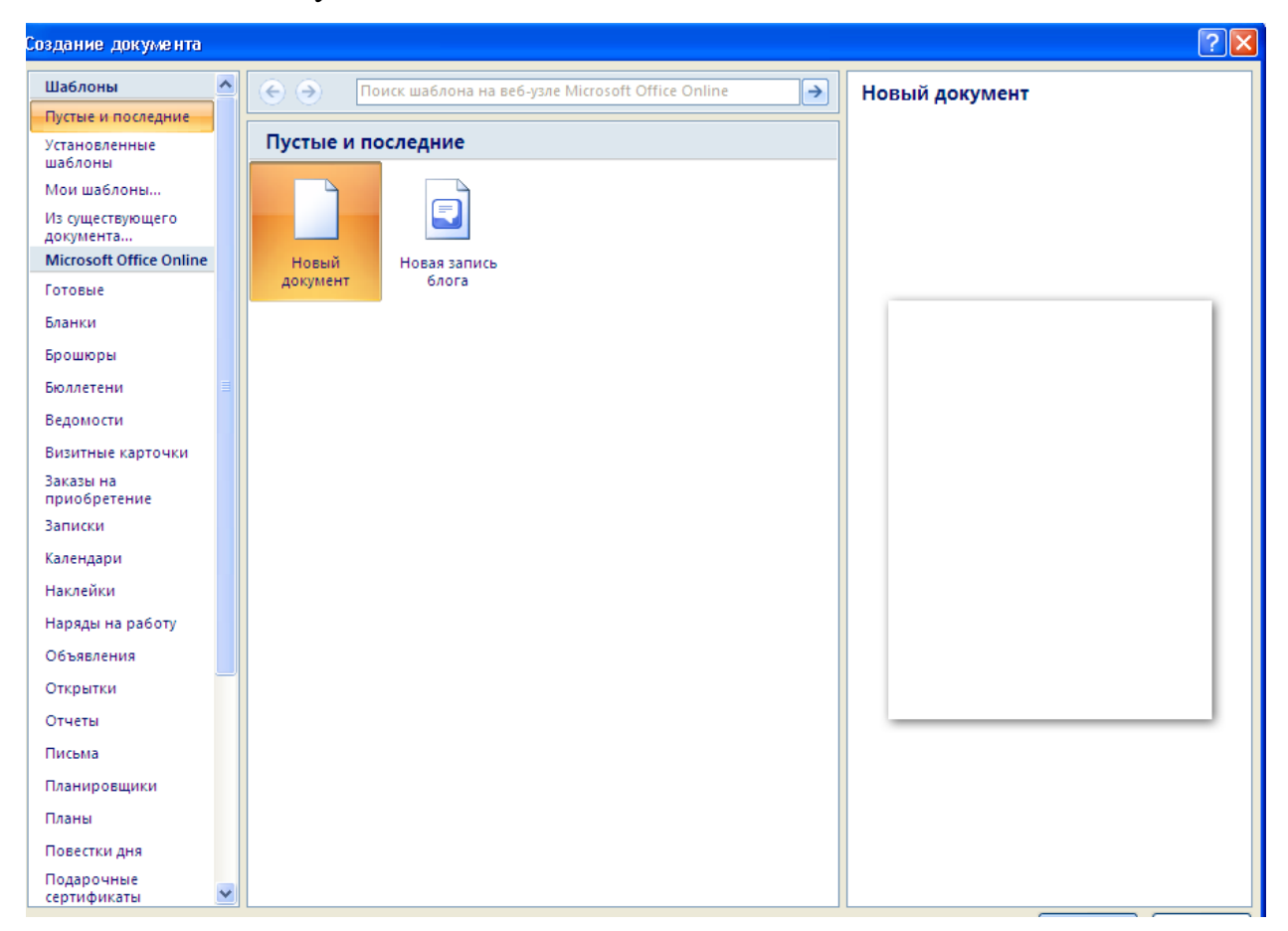

Кожен документ MS Word створюється на основі шаблону – файла, який визначає структуру документа і містить такі елементи налагодження, як вид і розмір шрифту, параметри сторінки й абзацу, стиль документа, перелік елементів автотексту та ін. Для роботи з файлом, що вже існує, слід активізувати значок **Кнопка Office** та вибрати команду **Открыть**. На панелі швидкого доступу функцію відкриття документа, що вже існує, виконує кнопка **—**.

Для попереднього перегляду документа та друку, слід активізувати значок **Кнопка Office** і вибрати відповідні команди, які можна винести і на панель швидкого доступу.

#### Хід роботи

Запустіть текстовий редактор і розгляньте його меню.
 Запуск рекомендується виконати за допомогою:

• ярлика програми з буквою W;

• офісної панелі;

• Пуск  $\rightarrow$  Программы $\rightarrow$  Microsoft Office  $\rightarrow$  MS Office Word 2007.

2. Ознайомтесь із основними складовими вікна MS Word.

3. Перегляньте вміст панелі швидкого доступу. За власним уподобанням змініть уміст панелі швидкого доступу різними способами, описаними в теоретичній частині роботи.

4. Видаліть з панелі швидкого доступу команди, які, на Вашу думку, Вам не потрібні.

5. Додайте до вибраної Вами команди комбінацію клавіш. Активізуйте команду призначеною комбінацією клавіш.

6. Задайте параметри сторінки, використавши вкладку Разметка страницы. Усі чотири поля сторінки — по 3 см, формат сторінки — А4, орієнтація — Книжкова (вертикальна).

7. Змініть шрифт та його розмір (наприклад, задайте Times New Roman Cyr, 14). Скористайтеся вкладкою Главная.

8. Переконайтеся, що вигляд шрифту нормальний, задайте спосіб вирівнювання тексту — по всій ширині.

9. Вставте лінійку у вікно Word. Скористайтеся вкладкою Вид.

10. Переконайтесь, чи задано параметри автоматичної перевірки

орфографії. Скористайтесь вкладкою **Рецензирование** або контекстним меню рядка статусу.

11. Виберіть мову для перевірки правопису — українську чи російську. Скористайтесь вкладкою **Рецензирование.** 

12. Задайте відступ першого рядка абзацу — 1 см. Пересуньте верхній трикутник на лінійці праворуч на 1 см.

13. Дайте назву документу — ваше прізвище\_док1. Скористайтесь значком Кнопка "Office" і командою Сохранить как...

14. Уведіть довільний текст.

15. Увімкніть режим показу недрукованих символів. Для цього натисніть на кнопку ¶. Пропуски між словами будуть позначені крапками. Усуньте зайві пропуски в набраному тексті. Вимкніть режим показу недрукованих символів.

16. Збережіть текст на диску і закрийте програму Word.

17. Запустіть програму Word і відкрийте щойно створений документ різними способами.

#### Питання для самоперевірки

- 1. Як запустити програму-редактор?
- 2. З яких елементів складається вікно програми Word?
- 3. Як закрити вікно документа?
- 4. Яку стандартну назву має вікно документа?
- 5. Що таке вкладка?
- 6. Що містить панель швидкого доступу?
- 7. Як вставити команду на панель швидкого доступу?
- 8. Як видалити команду із панелі швидкого доступу?
- 9. Як мінімізувати вікно програми-редактора?
- 10. Як створити новий абзац у текстовому документі?
- 11. Як вставити лінійку у текстовому процесорі Word?
- 12. Яке призначення лінійки?
- 13. Як створити новий текстовий документ?

- 14. Як закрити вікно програми-редактора?
- 15. Як відкрити документ, що є на диску?
- 16. Як надрукувати текстовий документ?
- 17. Як закрити текстовий документ?
- 18. Як зберегти на диску текстовий документ?
- 19. Як задати параметри сторінки?
- 20. Як задати розмір шрифта?
- 21. Як надати пароль документові?
- 22. Як зберегти документ з новою назвою в новому місці?
- 23. Як задати тип (назву) шрифта?
- 24. Як задати режим перевірки правопису?
- 25. Як перевірити правопис у документі?

#### <u>Лабораторна робота №2</u>

# <u>Тема.</u> Технологія створення списків, виносок, приміток, закладок, гіперпосилань, колонтитулів

<u>Мета:</u> навчитися створювати виноски, примітки, закладки, гіперпосилання, колонтитули.

#### Теоретичні відомості

Список — це сукупність абзаців, на початку кожного з яких стоїть номер або маркер. Маркер — це символ, або рисунок, який використовується для увиразнення абзаців (елементів списку).

Списки використовуються для полегшення сприйняття інформації у документі. У MS Word є три типи списків: марковані, нумеровані та ієрархічні (багаторівневі). Для перетворення тексту у список, слід відкрити вкладку Главная, виділити необхідні абзаци й натиснути кнопку Маркеры для створення маркованого списку, кнопку Нумерация для створення нумерованого списку або кнопку Многоуровневый список для створення багаторівневого списку. Якщо необхідно вводити текст у режимі списку, то такі кнопки натискають перед початком введення і створюють абзаци. Кожний абзац буде відповідно позначатися — або маркером, або нумеруватися. Для відключення цього режиму, потрібно натиснути на ту саму кнопку Маркеры (для маркованого списку) або Нумерация (для нумерованого). Припинити створення списку можна, натиснувши на клавішу Enter, а потім — на клавішу BackSpace, або ж двічі на Enter.

Інший спосіб створення нумерованого списку полягає у наборі цифри — порядкового номера абзаца та тексту абзаца. У кінці рядка натискаємо на клавішу Enter. Редактор MS Word почне наступний абзац із порядкового номера. Відключення режиму нумерації в цьому випадку здійснюється шляхом стирання номера в черговому абзаці. Формат маркерів та нумерації можна налаштувати, викликавши контекстне меню і вибравши відповідно команди Маркеры та Нумерация.

При створенні ієрархічних списків обирається певний стиль ієрархічного списку, використовується клавіша **Таb** (підпорядкувати, понизити рівень) та комбінація клавіш **Shift + Таb** (підвищити рівень).

#### Робота з виносками

Виноски — це символи у вигляді верхніх індексів, пов'язаних із певним роз'яснювальним текстом, що відображається у тексті при наведенні покажчика миші. Текст виноски зазвичай розміщується або внизу сторінки, на якій є виноска, або в кінці розділу, або в кінці всього документа. Є два типи виносок: Обычные та Концевые. Щоб додати виноску, потрібно встановити текстовий курсор у потрібному місці тексту, а потім виконати: вкладка Ссылки/ група Сноски.

Після цього відкриється діалогове вікно Сноски, у якому потрібно обрати тип виноски та задати форматування для символів виноски, а також спосіб надання виноски та область її дії.

Щоб вилучити виноску, потрібно виділити її символи у тексті й натиснути на клавішу **Delete**.

#### Робота з примітками

Примітка — це різновид виноски, що відображається на полях документа й спеціальним способом форматується. Примітка може бути текстовою або звуковою. Щоб додати примітку, потрібно встановити текстовий курсор у потрібному місці тексту, а потім виконати: вкладка Рецензирование / група Примечания / команда Создать примечание. Щоб змінити зміст примітки, потрібно встановити текстовий курсор у ній і змінити текст.

Щоб вилучити примітку, потрібно відкрити її контекстне меню і клацнути на команді Удалить примечание. При вилученні всіх приміток слід відкрити вкладку Рецензирование / група Примечание. Тут можна вибрати команду, яка знищує одну або відразу всі примітки документа.

#### Робота з гіперпосиланнями

Гіперпосилання — це текст або графічний об'єкт, при клацанні на якому відбувається перехід до іншого документа, розміщеного на локальному чи мережевому комп'ютері, або до іншого місця цього ж документа.

Щоб створити гіперпосилання у документі, потрібно виділити фрагмент тексту або графічне зображення, зазвичай логічно пов'язані з документом, до якого здійснюється перехід, а потім виконати: вкладка Вставка / група Связи / команда Гиперссылки (або вибрати цю команду з контекстного меню виділеного об'єкта). Потім у діалоговому вікні Вставка гиперссылки виділити ім'я файла, до якого відбувається перехід, або вказати його й натиснути на кнопку ОК.

Гіперпосилання у тексті виділяються кольором і (або) підкреслюються (за замовчуванням — синім кольором). Щоб змінити або вилучити гіперпосилання, потрібно відкрити його контекстне меню й обрати відповідну команду.

#### Створення колонтитулів

До елементів форматування сторінок належать колонтитули.

Колонтитул — це текст або (та) графічні об'єкти, що розташовуються вгорі та внизу відносно основного тексту і повторюються на кількох або всіх сторінках розділу чи всього документа.

У MS Word 2007 можна створити на парних сторінках розділу або всього документа один зміст колонтитула, а на непарних — інший. Щоб створити колонтитули, потрібно виконати команду Верхний Колонтитул або Нижний Колонтитул вкладки Вставка / групи Колонтитулы. На екрані дисплея появляється перелік наявних шаблонів колонтитулів та команда Изменить верхний (нижний) колонтитул для створення власного. Після активації команди на екрані дисплея появляється додаткова вкладка Конструктор Робота с колонтитулами з групами команд, а у документі — місце для створення колонтитула, відокремлене від основного тексту пунктирною лінією. При цьому сам документ стає після колонтитулами. активним лише закриття вікна роботи 3 Вирівнювання тексту в колонтитулах здійснюється за допомогою тих самих кнопок вкладки Главная групи Абзац, що і для основного тексту. Кожен розділ може мати власні колонтитули, однакові для всіх сторінок, або різні для парних і непарних. За наявності різних колонтитулів для парних і непарних сторінок, потрібно у групі Параметры страницы вкладки Разметка страницы викликати діалогове вікно Параметры страницы, зробити активним перемикач Различать колонтитулы четных і нечетных страниц.

Щоб вилучити колонтитули, потрібно виконати команду Верхний Колонтитул (або Нижний Колонтитул) вкладки Вставка групи Колонтитулы і у вікні, що відкрилося, зробити активною команду Удалить верхний (або нижний) колонтитул.

#### Хід роботи

Запустіть новий документ із заголовком — «Робота зі списками».
 У ньому створіть:

- нумерований список перелік прізвищ та імен студентів вашої групи;
- маркований список перелік контрольних питань з цієї роботи;
- ієрархічний список перелік дисциплін, що вивчаються на 1-му курсі. Для кожної із вказаних дисциплін перерахуйте основні розділи.

2. Для кожного зі створених списків створіть звичайну виноску, зміст якої — назва різновиду списку.

 Задайте колонтитули, зміст яких різниться для парних і непарних сторінок розділу: колонтитул парної сторінки — назва дисципліни; колонтитул непарної — ваше прізвище та ім'я.

4. Створіть файл гіперпосилань на попередньо створені вами документи.

5. Для кожного списку використайте примітку такого змісту: це моя група; це питання до захисту; що ми вивчаємо?

#### Питання для самоперевірки

- 1. Охарактеризуйте поняття "список MS Word"?
- 2. Як створити маркований список?
- 3. Як змінити маркер?
- 4. Як створити нумерований список?

5. Які ви знаєте стилі нумерованих списків?

6. Як створити ієрархічний список?

7. Як створити ієрархічний список із нумерованого або маркованого?

8. Які є типи маркерів?

- 9. Для чого використовують виноски і які є їхні різновиди?
- 10. Як створити, змінити та вилучити виноску?
- 11. Яке призначення мають примітки?
- 12. Як створити, змінити та вилучити примітку?
- 13. Які призначення і зміст мають закладки?
- 14. Як перейти до потрібної закладки?
- 15. Охарактеризуйте поняття "гіперпосилапня".
- 16. Як створити та вилучити гіперпосилання?
- 17. Який вигляд у документі мають гіперпосилання?
- 18. Що таке колонтитул?
- 19. Як створити верхній та нижній колонтитули?
- 20. Як розрізняти колонтитули парних та непарних сторінок?
- 21. Як знищити колонтитул?

### <u>Лабораторна робота № 3</u>

## <u>Тема.</u> Робота з таблицями. Розрахунки в таблицях. Побудова діаграм

<u>Мета:</u> вміти створити у текстовому документі таблиці та проводити в них нескладні розрахунки.

#### Теоретичні відомості

**Таблиці** призначені для ефективного й компактного розміщення у документі певної інформації. Елементами таблиці є клітинки (комірки), рядки, стовпці, рамки й дані, які є в клітинках.

До найпоширеніших способів створення таблиці належать такі:

• із запропонованих шаблонів групи Таблицы обирають потрібний і використовують метод перетягування;

• активізують команду Вставить таблицу..., визначають кількість рядків і стовпців;

• використовують команду **Нарисовать таблицу**. Вказівник миші набуває вигляду олівця, яким рисують лінії, що відокремлюють рядки й стовпці. Розмістивши курсор-олівець у документі, рисують структуру таблиці: спочатку зовнішній прямокутник, а пізніше — усі потрібні лінії. Клацнувши двічі в клітинці, можна вводити дані. Щоб продовжити рисування, треба клацнути на кнопці з зображенням олівця, а щоб витерти нарисоване — вибрати гумку. Такий спосіб побудови таблиць застосовують для складних, нестандартних таблиць, наприклад, для тих, що мають неоднакову кількість стовпців у рядках;

• попередньо виділений текст можна перетворити на таблицю за допомогою команди **Преобразовать в таблицу**. Цей спосіб є дуже зручним: спочатку треба ввести дані, не задумуючись над виглядом таблиці. Між даними обов'язково треба набирати розділювач — символ, якого немає в даних, наприклад, кому, крапку чи інше;

• команда **Таблица Excel** дає змогу створити у документі таблицю у форматі MS Excel;

• у переліку Экспресс-таблицы можна вибрати певний вид таблиці, наприклад, календар, табличний список тощо.

Після створення таблиці (активізації тієї, що вже існує) на екрані дисплея появляються нові вкладки для роботи з таблицями — Конструктор та Макет.

Вкладка Конструктор містить такі інструменти для роботи над таблицею, як Нарисовать границы (створення ліній), Ластик (вилучення ліній), Толщина пера та Цвет пера (перелік типів і кольорів ліній для вибору), Стили таблиц (активізація наявного шаблону або створення власного) та ін..

Інструменти вкладки **Макет** активізуються тільки тоді, коли курсор установлено у будь-якій комірці таблиці. Розглянемо основні дії, визначені над таблицями та їхніми елементами.

Щоб увести дане в клітинку, треба спочатку клацнути у ній мишею.

Щоб перейти від однієї комірки до іншої, необхідно користуватися клавішами керування курсором, клавішею **Tab** (вперед), **Shift+Tab** (назад) або клацнути клавішею миші в комірці.

Щоб змінити розташування обмежувальних ліній, їх перетягують за допомогою миші.

Виділити стовпець таблиці можна так:

- вказівник миші встановити на верхній межі стовпця (його форма має змінитися) і клацнути клавішею миші;
- курсор установити у будь-якій комірці стовпця і використати інструменти вкладки Макет, а саме
   Выделить, Выделить столбец.

Рядок таблиці виділяють, здійснюючи такі дії:

- вказівник миші відводять ліворуч від рядка поза таблицею і клацають клавішею миші;
- курсор встановлюють всередині рядка і використовують інструменти вкладки Макет, а саме — Выделить, Выделить строку.

Можна вставляти чи вилучати рядки й стовпці. Для цього знову ж таки застосовують інструменти вкладки **Макет** групи **Строки и столбцы.** 

Клітинки можна об'єднати, виокремивши їх і застосувавши команди вкладки **Макет** групи **Объединить**. Аналогічно можна розбити комірку таблиці на декілька комірок, а також розбити таблицю на декілька таблиць (команди вкладки **Макет** групи **Объединить**).

Для вилучення комірки, рядка, стовпця або всієї таблиці, потрібно встановити курсор у потрібному рядку або стовпці таблиці та активізувати:

• у групі Строки и столбцы команду Удалить та відповідну команду із запропонованого там переліку;

о команду із контекстного меню.

Клавіша Delete вилучає тільки зміст комірки, рядка, стовпця, всієї таблиці.

Ширину стовпця таблиці змінюють такими діями:

- казівник миші підводять до правої або ж лівої межі стовпця (вказівник перетворюється на подвійну вертикальну стрілку), натискають на клавішу миші й, не відпускаючи її, перетягують межу стовпця до потрібного розміру;
- змінюють положення маркера на горизонтальній лінійці, розташованій над робочим полем документа;
- використовують команди групи Размер ячейки переліку Автоподбор. Для зміни висоти комірки таблиці необхідно:
- підвести вказівник миші до нижньої межі рядка (вказівник перетвориться на подвійну горизонтальну стрілку), натиснути на клавішу миші й, не відпускаючи її, "тягнути" межу рядка до потрібного розміру;
- эмінити положення маркера на вертикальній лінійці, розташованій ліворуч від робочого поля документа;
- ▶ використати команду Висота строки таблицы групи Размер ячейки.

Команда Свойства групи Таблица, що є на вкладці Макет (або контекстного меню), активізує вікно Свойства таблицы, де можна визначити параметри вирівнювання для всієї таблиці, окремих стовпців, рядків; розташування тексту навколо таблиці, застосування функції Границы и заливка... для всієї таблиці, а також розміри окремих стовпців, рядків, комірок.

Упорядковувати вміст таблиці за алфавітом, датою чи кількісним показником дає змогу команда Сортировка із групи Данные, що на вкладці Макет.

| Сортировка                                                      |               |             | ? 🛛                       |  |
|-----------------------------------------------------------------|---------------|-------------|---------------------------|--|
| <u>С</u> начала по                                              |               |             |                           |  |
| столбцам 1 🛛 😽                                                  | <u>т</u> ип:  | Текст       | 💿 по <u>в</u> озрастанию  |  |
|                                                                 | По:           | абзацам 💌   | () по у <u>б</u> ыванию   |  |
| Затем по                                                        |               |             |                           |  |
| ×                                                               | т <u>и</u> п: | Текст 💌     | 💿 по в <u>о</u> зрастанию |  |
|                                                                 | По:           | абзацам 💌   | 🔘 по уб <u>ы</u> ванию    |  |
| Затем по                                                        |               |             |                           |  |
| ×                                                               | тип:          | Текст 🗸     | 💿 по возрастанию          |  |
|                                                                 | По:           | абзацам 🗸 🗸 | 🔘 по убыванию             |  |
| Список                                                          |               |             |                           |  |
| 🔘 со строкой за <u>г</u> оловка 💿 без стро <u>к</u> и заголовка |               |             |                           |  |
| Параметры                                                       |               | Сок         | Отмена                    |  |

#### Розрахунки в таблицях

У таблицях MS Word 2007 можна здійснювати нескладні розрахунки, зокрема знаходити мінімальне, максимальне, середнє значення, суми в рядках або стовпцях.

Наприклад, щоб провести розрахунки суми у стовпці, необхідно:

• установити курсор у вільну комірку під стовпцем;

• на вкладці Макет у групі Данные активізувати команду Формула. Внаслідок цього на екрані дисплея появиться вікно, що містить формулу SUM(ABOVE);

• активізувати кнопку Ок.

| Формула                   | ?×                 |
|---------------------------|--------------------|
| Формула:                  |                    |
| =                         |                    |
| Формат <u>ч</u> исла:     |                    |
|                           | <b>•</b>           |
| <u>В</u> ставить функцию: | Вставить закладку: |
| <b>•</b>                  | <b>_</b>           |
| ABS                       |                    |
| AVERAGE                   | ОК Отмена          |

Для розрахунку суми в рядку, виконують аналогічні дії, тільки курсор встановлюють у вільній комірці праворуч від рядка. Формула матиме вигляд =SUM(LEFT). Для розрахунку інших функцій (їхніх комбінацій) використовують адресацію комірок. Стовпці таблиці мають імена (A, B, C, D... тільки латинські літери), рядки — номери (1, 2, 3...); їхні перехрестя утворюють адреси комірки (наприклад, A5, B8 тощо), кілька суміжних комірок діапазон комірок (наприклад, A1:A6).

Якщо, наприклад, потрібно розрахувати суму мінімальних значень у стовпцях А та С таблиці розміром 3х3, слід діяти так:

- установити курсор у потрібну комірку поза діапазоном для розрахунку;
- на вкладці Макет у групі Данные задати команду Формула;
- у полі Формула вилучити функцію Sum, що вводиться автоматично;
- відкрити список поля Вставить функцию ;
- ◆ задати функцію Міп;
- в аргумент функції внести діапазон першого стовпця (A1:A3), знак «+»;
- у списку поля Вставить функцию задати функцію Міп, внести діапазон третього стовпця (C1:C3), активізувати кнопку ОК.

Функція матиме такий вигляд: = Min(A1:A3) + Min(C1:C3). Для переключення режимів перегляду створених формул (функцій) таблиці у вигляді формул чи значень, натискають на клавіші Alt + F9.

Якщо таблиця містить числову інформацію про діяльність фірм, рекламу тощо, то її дані можна оформити також у вигляді діаграми. Щоб вставити відповідну до таблиці діаграму у текстовий документ, її треба виокремити (всю або частину) і виконати команду Диаграмма, що є у групі Илюстрации вкладки Вставка. Тип діаграми можна вибирати з запропонованого меню. Можна змінити розміри діаграми чи її розташування.

Діаграма — це об'єкт, який активізують (вибирають, виокремлюють) клацанням мишею один раз у його межах. Активний об'єкт буде оточений маркерами (маленькими прямокутниками), перетягуючи які можна змінювати розміри об'єкта. Щоб перемістити вибраний об'єкт, курсор миші

переміщають над об'єктом (біля верхнього лівого кута) доти, доки він не набуде хрестоподібного вигляду зі стрілками — тепер можна натиснути на ліву клавішу й перетягнути об'єкт на нове місце.

#### Хід роботи

1. Запустіть текстовий редактор.

2. У новому текстовому документі введіть заголовок таблиці: Таблиця 1. Шанси претендентів.

3. Відцентруйте текст у рядку й перейдіть на новий рядок.

4. Вставте таблицю.

Вибори президента, ректорів ВНЗ, депутатів, лідерів партій й молодіжних організацій, старост груп тощо супроводжуються опитуванням про шанси претендентів. Створити таблицю 1 з назвою Шанси претендентів, де навести дані про шанси декількох з них (із 100%) станом на вчора і сьогодні. Прізвища чотирьох претендентів ввести довільні, наприклад, своїх друзів. Числові дані — будь-які, але сума в рядку повинна дорівнювати 100.

Така таблиця буде містити п'ять стовпців із заголовками Прізвище, Прізвище 1, Прізвище 2, Прізвище 3, Прізвище 4 і три рядки, останні два починаються з назв рядків даних: Вчора, Сьогодні. Створити діаграму за заданою таблицею.

5. Уведіть дані у таблицю і відцентруйте їх.

6. Вставте діаграму.

7. Уведіть заголовок другої таблиці: Таблиця 2. Мої друзі.

8. Уведіть текст таблиці 2. Текст вводити, використавши розділювач кому, наприклад, Прізвище, Ім'я, Місто, Адреса, Телефон (Гнатківський, Петро, Львів, Наукова 33/11, 643455).

9. Перетворіть текст у таблицю.

10. Поекспериментуйте із зовнішнім виглядом таблиці, використовуючи групи команд вкладки.

11.Впорядкуйте дані в таблиці так, щоб прізвища були за алфавітом.

12. Уведіть заголовок третьої таблиці: Таблиця 3. Розклад занять.

13. Створіть таблицю 4 з назвою **Розклад занять**, де буде чотири стовпці з заголовками *Дата, пара, година, предмет, аудиторія*.

| День   | Пара | Год              | Предмет | Аудиторія |
|--------|------|------------------|---------|-----------|
| 2      | I.   | 9 <sup>00</sup>  |         |           |
| еділон | II.  | 1100             |         |           |
| НОП    | III. | 12 <sup>50</sup> |         |           |

14.3бережіть документ.

#### Питання для самоперевірки

1. Що таке таблиця? З яких елементів складається таблиця?

2. Які є способи створення таблиць?

3. Як створити таблицю командою Вставити таблицю? Як увести дане у клітинку?

4. Як змінити розташування меж клітинок? Як об'єднати клітинки в одну?

5. Як вирівняти дані в клітинках? Як змінити ширину і колір рамок?

6. Як створити таблицю методом перетворення тексту в таблицю?

7. Як перемістити курсор у наступну клітинку таблиці?

8. Як забрати окремі лінії (рамки) в таблиці? Як затінити клітинки?

9. Як нарисувати таблицю?

10. Як перемістити курсор у попередню клітинку? Як замалювати клітинки кольором?

11. Як вставити діаграму для заданої таблиці? Як змінити розміри діаграми?

12. Як задати кількість рядків і стовпців у таблиці? Що таке розділювач у тексті?

#### Лабораторна робота №4

#### <u>Тема</u>. Технологія створення формул

<u>Мета:</u> навчитися створювати формули у середовищі MS Word 2007 на професійному рівні.

#### Теоретичні відомості

Використовуючи вбудовані у MS Word 2007 можливості, користувач має змогу додати у свій документ формулу, створену на професійному рівні. Програмою пропонується значна кількість формул, які використовуються найчастіше. Проте їх можна зручно створити самостійно.

Для роботи з формулами, активізують список команди **Формула** групи **Символы** на вкладці **Вставка**, щоб розкрити перелік наявних формул, серед яких обирають потрібну. Вікно текстового процесора Word набуває такого вигляду:

Наприклад, ряд Фур'є має такий вигляд:

$$f(x) = a_0 + \sum_{n=1}^{\infty} \left( a_n \cos \frac{n\pi x}{L} + b_n \sin \frac{n\pi x}{L} \right).$$

Щоб створити нову формулу, в групі Символы на вкладці Вставка обирають команду Вставить новую формулу. Після цього на екрані дисплея появляється додаткова вкладка Конструктор / Работа с формулами. Кожна із груп вкладки Конструктор містить набір шаблонів для створення формул: група Сервис (команда Формула перелік стандартних формул, команди Профессиональный, Линейный, Обычный текст — тип представлення формул), група Символы (значки математичних дій), група Структуры (списки шаблонів за змістом — Дробь, Индекс, Радикал та ін.). Для створення формул послідовно вибирають відповідні шаблони. Наприклад, потрібно створити формулу:

$$Y = \begin{cases} \sqrt[5]{x^2}, & \text{якщо} & x > 10\\ \frac{\sin X}{2}, & \text{якщо} & 2 < x < 5\\ 0 & \text{в іншому випадку} \end{cases}$$

Передовсім встановлюють курсор у потрібному місці документа, відтак активізують команду Вставить новую формулу списку команди Формула групи Символы на вкладці Вставка. На екрані дисплея появляється вкладка Конструктор / Работа с формулами, а на робочому полі документа — місце для введення формули. Для створення заданого виразу виконують такі дії:

- з клавіатури вводять Ү=;
- у групі Скобка знаходять {;
- у групі Матрица знаходять шаблон матриці 3х1, що дає змогу розмістити три рядки;
- установлюють курсор у місце для першого рядка;
- у групі Радикал активізують шаблон Кубічний корінь;
- установлюють курсор під корінь, уводять х;
- у групі Индекс знаходять шаблон Верхній індекс;
- установлюють курсор на місце верхнього індексу, уводять цифру 2;
- активізують команду Обычный текст групи Сервис, з клавіатури вводять текстову умову («якщо х>10»);
- установлюють курсор на місце другого рядка;
- у групі Дробь знаходять шаблон Вертикальний простий дріб;
- вносять значення у чисельник і знаменник та текстову умову для х;
- установлюють курсор на місце другого рядка, вводять «0» та текстовий коментар;

Щоб вийти із режиму створення формул, необхідно клацнути клавішею миші поза рамкою. Для редагування створеного виразу

потрібно клацнути клавішею миші на ньому і відкрити вкладку Конструктор.

## Хід роботи

Уведіть формули, згідно з вашим варіантом: 1.

## Варіант 1.

1. 
$$y = 1 + 9x + \begin{cases} \ln|\sin x| + x^7 & , x \le 0 \\ \cot g \frac{|x+1|}{2} & , 0 < x \le 3 \\ 3x - x^5 & , x > 3 \end{cases}$$

2. 
$$\sum_{k=1}^{N} \frac{(-1)^{k+1}}{k(k+1)}$$
  

$$r(1-q) + r^{2}(1-r(q)+r^{2}(1)) , \quad \partial e$$
  
3. 
$$r(x) = \begin{cases} \frac{\sin^{2} x}{e^{-x}+1} , & |x| \ge 1 \\ \sum_{k=0}^{5} (-2)^{k} \frac{x^{k}}{(2k+1)!} , & |x| < 1 \end{cases}$$

Варіант 2.

1. 
$$y = \frac{1}{x} + 4 - \begin{cases} 0,65x + 8 & , x < 1 \\ \arctan \frac{x + 6,1}{2} + e^x & , 1 \le x < 5 \\ \sqrt{1 + \sqrt{x}} & , x \ge 5 \end{cases}$$

2. 
$$\sum_{j=2}^{N} \frac{j(N-j)}{j^{2} + (N-j)^{2}}$$
  

$$h(q+1) + h(q+1) + h^{2}(q^{2})) , \quad \partial e$$
  
3. 
$$h(x) = \begin{cases} \frac{\cos x + 1}{\cos^{2} x + 1} , & |x| \ge 1 \\ \frac{1}{2} \sum_{j=1}^{6} \frac{x^{2j}}{x^{2j}} , & |x| < 1 \end{cases}$$

$$\left|\frac{1}{\cos x}\sum_{i=0}^{6}\frac{x^{2i}}{(2i)!}\right|, |x|$$

Варіант 3.

1. 
$$y = \frac{2}{x} + |x| + \begin{cases} 1+4x^2 & , x < 0\\ (e^x + |x|)^2 & , 0 \le x \le 2\\ 5\sin(x^2 + 1) & , x > 2 \end{cases}$$

2. 
$$\prod_{i=1}^{15} \frac{i + \frac{1}{i^2}}{\sqrt{1 + e^{\frac{1}{i}}}}$$

3.  

$$g(r) + 2g(r^{2} + 1) + g^{2}(1) , \quad \partial e$$

$$g(x) = \begin{cases} \frac{\sin x}{\sin x + 2} , & |x| \ge 1 \\ \sum_{i=0}^{7} \frac{x^{i}}{(i)!} , & |x| < 1 \end{cases}$$

Варіант 4.

1. 
$$y = 1 + x + \begin{cases} e^{\ln(2+2x)+2x} & , x \le 4 \\ ctg\frac{1+x}{9} + 8x & , 4 < x \le 7 \\ 1 - 7x + x^2 - 2x^3 & , x > 7 \end{cases}$$

2. 
$$\prod_{k=N}^{19} \left( \frac{k-N}{k+N} + 1 \right)$$
$$z(1+\sqrt{g}) + 2z^{2}(1+g+z(g)) \quad , \quad \partial e$$
  
3. 
$$z(x) = \begin{cases} \frac{\cos^{2} x}{e^{-x} + \sin^{2} x} & , \quad |x| \ge 1\\ \sum_{j=0}^{4} (-1)^{j} \frac{x^{j}}{(2j)!} & , \quad |x| < 1 \end{cases}$$

Варіант 5.

1. 
$$y = \frac{1}{|x+2|} + 1 - \begin{cases} 7x^2 + x - 8 & , x < 1 \\ ctg\frac{x+4}{\sqrt{11}} + 3 & , 1 \le x \le 4 \\ \sqrt{1 + |\cos^3 x|} & , x > 4 \end{cases}$$

2. 
$$\sum_{k=N}^{19} \sqrt{\sin^2 k + \cos^2 \frac{N}{k}}$$

3.  

$$z(p^{2}) + 2z(2p + p^{2}) + 1 , \quad \partial e$$

$$z(x) = \begin{cases} \frac{\cos 2x + 1}{\cos x + \sin^{2} x} , & |x| \ge 1 \\ \sum_{k=0}^{6} \frac{2^{2k+1} x^{2k+1}}{(2k+1)!} , & |x| < 1 \end{cases}$$

## Варіант 6.

1. 
$$y = x^{2} \sin \frac{x}{2} + \begin{cases} \arctan e^{x} & , x \le -5 \\ 1 + \frac{x^{3}}{4} & , -5 < x \le 0 \\ \ln |x| - \frac{x}{5} & , x > 0 \end{cases}$$

2. 
$$\sum_{k=1}^{N} \frac{(-1)^{k^{\circ}}(k+1)}{k}$$
$$f(1+s^{2}) + f^{2}(s) + 1 \quad , \quad \partial e$$
$$3. \qquad f(x) = \begin{cases} \frac{\sin x}{1+\cos^{2} x} & , \quad |x| \ge 1\\ \sum_{i=0}^{10} \frac{x^{2i}}{(2i)!} & , \quad |x| < 1 \end{cases}$$

Варіант 7.

1. 
$$y = 2 + 6x + \begin{cases} \ln \cos x + x^5, x \le 0 \\ \operatorname{ctg} \frac{1 + \ln x}{3}, 0 < x \le 3 \\ 12x - x^8, x > 3 \end{cases}$$

2. 
$$\sum_{k=1}^{N} (e^{\cos k} + \sqrt[k]{\cos^2 N})$$
$$z(p^2) + 2z(2p + p^2) + 1 , \quad \partial e$$
$$3. \qquad z(x) = \begin{cases} \frac{\cos 2x + 1}{\cos x + \sin^2 x} , & |x| \ge 1\\ \sum_{k=0}^{6} \frac{2^{2k+1} x^{2k+1}}{(2k+1)!} , & |x| < 1 \end{cases}$$

Варіант 8.

1. 
$$y = 2|x|^3 - \begin{cases} 5\cos 18x & , x \le -0,1 \\ \arccos \frac{x+2}{5} & , -0,1 < x < 1,2 \\ \cot g x + 18 & , x \ge 1,2 \end{cases}$$

2. 
$$\prod_{i=1}^{15} \frac{i + \frac{1}{i^{2}}}{\sqrt{1 + e^{\frac{1}{i}}}}$$

$$g(2z) + g^{2}(2z + z^{2}) + g(1,5) \quad , \quad \partial e$$
3. 
$$g(x) = \begin{cases} \frac{\sin x}{\cos x + 2} & , \quad |x| \ge 1 \\ \sum_{n=0}^{6} \frac{x^{2n}}{n!} & , \quad |x| < 1 \end{cases}$$

Варіант 9.

1. 
$$y = 4,95x^{2} + \begin{cases} 4 + x^{-2} & , x < -3,5 \\ tg \frac{3,5+x}{5} & , -3,5 \le x < 1 \\ \sin 3x - \cos x & , x \ge 1 \end{cases}$$

де

2. 
$$\prod_{i=1}^{15} \frac{i + \frac{1}{i^2}}{\sqrt{1 + e^{\frac{1}{i}}}} f(1 + s^2) + f^2(s) + 1 ,$$

3. 
$$f(x) = \begin{cases} \frac{\sin x}{1 + \cos^2 x} &, |x| \ge 1\\ \sum_{i=0}^{10} \frac{x^{2i}}{(2i)!} &, |x| < 1 \end{cases}$$

Варіант 10.

1. 
$$y = \frac{2+x}{x^2} + 1 + \begin{cases} x^3 - 2x^4 & , x < 0 \\ (|x| + e^x)^3 & , 0 \le x \le 2 \\ 4\cos(x^2 - 2) & , x > 2 \end{cases}$$

2. 
$$\prod_{i=1}^{15} \frac{\sin^2 i + \cos^2 \frac{1}{i}}{i^2}$$

3.  

$$y(\frac{f}{2}) + y^{2}(f+1) + y(2f) , \quad \partial e$$

$$y(x) = \begin{cases} \frac{e^{x}}{1 + e^{x} + \sin x} , & |x| \ge 1 \\ \sum_{j=0}^{8} (-1)^{j} \frac{x^{2j}}{(2j)!} , & |x| < 1 \end{cases}$$

#### Питання для самоперевірки

1. Як активізувати вікно набору формули в текстовому процесорі Word 2007?

2. Які набори шаблонів для створення формул містить вкладка **Конструктор**?

3. Яке призначення команди **Формула** групи **Сервис** вкладки **Конструктор**?

4. Яке призначення групи Структуры вкладки Конструктор?

5. Як можна вставити основні математичні символи у формулу?

6. Як можна вставити грецькі букви у формулу?

7. Як можна вставити буквоподібні символи у формулу?

8. Як можна вставити стрілки у формулу?

9. Як можна вставити відношення із запереченням у формулу?

10. Як задати тип представлення формул – Профессиональный, Линейный, Обычный текст?

#### <u>Лабораторна робота № 5</u>

#### <u>Тема.</u> Поля. Злиття документів. Макроси

<u>Мета:</u> уміти готувати зразок ділового листа однакового змісту для розсилання декільком адресатам як документ з полями, злитий з джерелом даних; мати поняття про макроси.

#### Теоретичні відомості

Функцію злиття документів використовують для створення серії однотипних документів, які відрізняються лише частково (наприклад, адресою отримувача або його прізвищем тощо).

Для реалізації функції злиття двох документів, необхідно мати два документи:

- основний, що містить інформацію, незмінну для всіх копій документа, і поля, значення яких автоматично змінюється в кожній копії;

- джерело даних, тобто файл з інформацією, яка автоматично вставляється в поля основного документа.

**Поля** призначені для вставляння в основний документ текстів, рисунків чи інших об'єктів, які будуть поновлюватися за певними правилами, а також для організації обчислень.

Їх використовують для підготовки типової документації зі змінною інформацією, наприклад, ділових листів багатьом адресатам, адресування конвертів тощо.

Розрізняють звичайні поля редактора Word і поля злиття. Звичайні поля вставляють команди Вставка / Поле. Кожне поле характеризується кодом і значенням. Код — це деяка послідовність символів (команда). Код і значення поля перемикають комбінацією Shift+F9.

Прикладами звичайних полів є поля для вставляння поточної дати, нумерації сторінок документа, відомостей про автора документа, **формул** для обчислень, вибору альтернативних фрагментів тексту тощо. Значення таких полів поновлюють натисканням на клавішу **F9**.

Поле має контекстне меню, яке використовують, зокрема, з метою поновити значення поля та для інших дій.

Коди полів злиття — це назви полів, які дає користувач, наприклад, Місто, Вулиця тощо. Кількість полів і їхні коди треба визначити для кожної задачі заздалегідь, згідно з умовою задачі. Поля злиття користувач вставляє спеціальною командою, а їхні назви система автоматично поміщає в подвійні кутові дужки.

Наприклад, потрібно роздрукувати бланки запрошень, у яких змінюється тільки прізвище одержувача. Тут основний документ містить текст запрошення, а документ-джерело – перелік прізвищ.

Для створення основного документа, відкривають новий, у групі Начать слияние вкладки Рассылки активізують команду Пошаговый мастер слияния, унаслідок чого на екрані дисплея у правій частині в області задач появляється додаткове вікно Слияние (рис.1), із переліку (Письма, Конверты, Наклейки тощо) (1) обирають потрібний тип документа (наприклад, Письма) й активізують посилання Далее. Открытие документа(2).

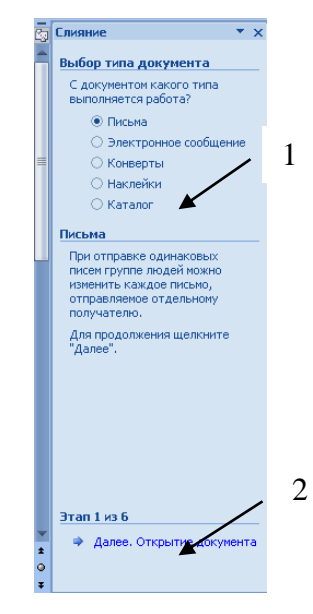

Рис. 1. Вікно Слияние

У наступному вікні визначають, як створювати документ: на базі поточного документа або вибраного шаблону, чи використовуючи наявний

документ. Якщо документ не існує, вибирають **Текущий документ** (рис. 2) і активізують посилання Далее. Выбор получателей.

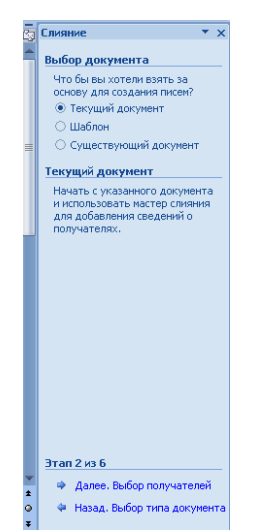

### Рис. 2. Текущий документ

У наступному вікні (рис. 3) вибирають у групі Выбор получателей перемикач Создание списка, у групі Ввести список – посилання Создать.

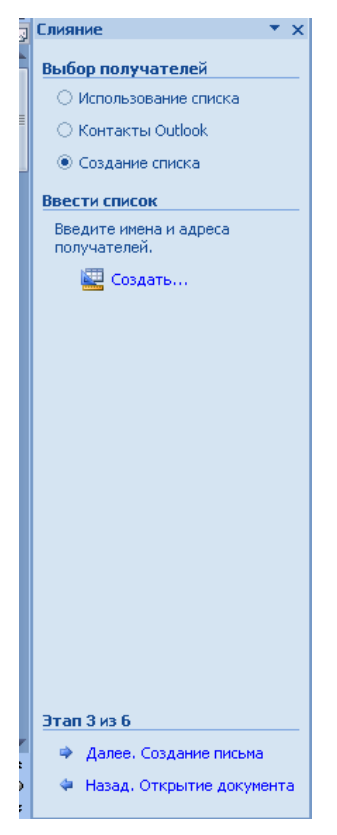

Рис. 3. Выбор получателей

Наступне вікно Новый список адресов (рис. 4) містить перелік усіх полів, які можна додати до основного документа.

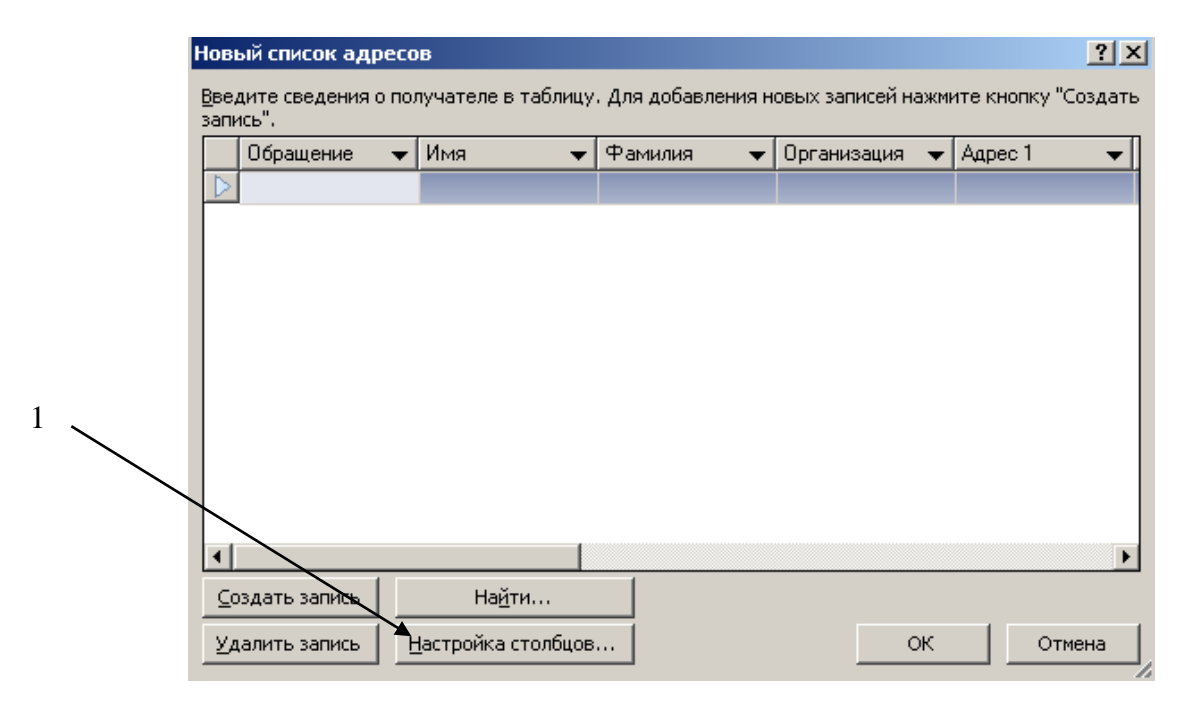

Рис. 4. Вікно Новый список адресов

У наведеному прикладі необхідно працювати лише з полем, яке включає тільки прізвища отримувачів. Тому для зручності можна використати кнопку Настройка столбцов (позиція 1 на рис. 4) й у вікні Настройка списков адресов (рис.5) з переліку полів вилучити всі непотрібні поля, для цього поле виділяють і активізують кнопку Удалить(1). Унаслідок цього для наведеного прикладу залишається одне поле – Фамилия, назву якого змінюють за допомогою кнопки Переименовать(1) на Прізвище. Після виконання усіх дій натискають на кнопку ОК.

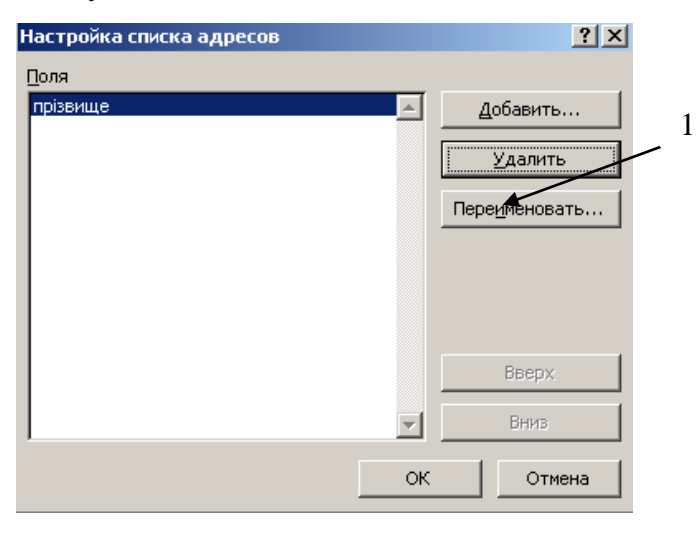

Рис. 5. Настройка списков адресов

Знову відкривається вікно Новый список адресов (рис. 6) з переліком лише потрібних полів, у які необхідно ввести значення. Для цього послідовно у поле **Прізвище** вносять прізвища і натискають на кнопку **Создать** запись(1). Після закінчення активізують кнопку **ОК** і в наступному вікні **Сохранение списка адресов** визначають ім'я та місце збереження документа, натискають на кнопку **Сохранить**.

У наступному вікні Получатели слияния перевіряють правильність введеної інформації та натискають на кнопку ОК. Знову появляється вікно з розкритою панеллю Область задач, у якому активізують посилання Далее. Создание письма. Після цього в поточному документі створюють текст листа (рис. 7).

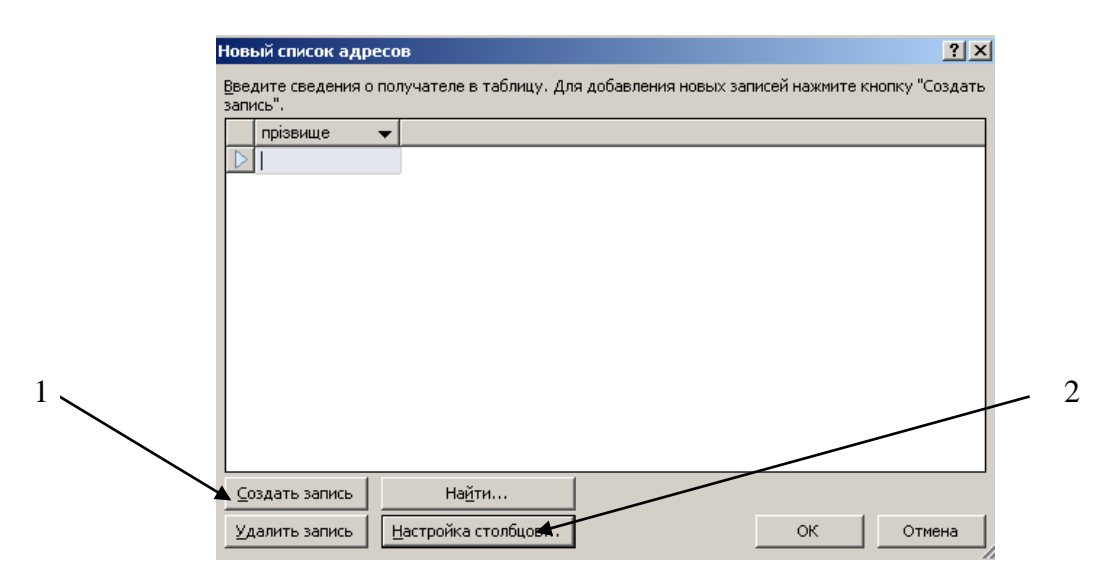

Рис. 6. Новый список адресов

Для додавання полів злиття з необхідними прізвищами встановлюють курсор у потрібне місце, зокрема після слова Шановний (1), й активізують посилання Другие элементы (3). Появляється вікно Вставка поля слияния (2), яке містить поля для вставки в документ (у наведеному прикладі – лише одне поле із прізвищами), обирають потрібне і натискають на кнопку Вставить.

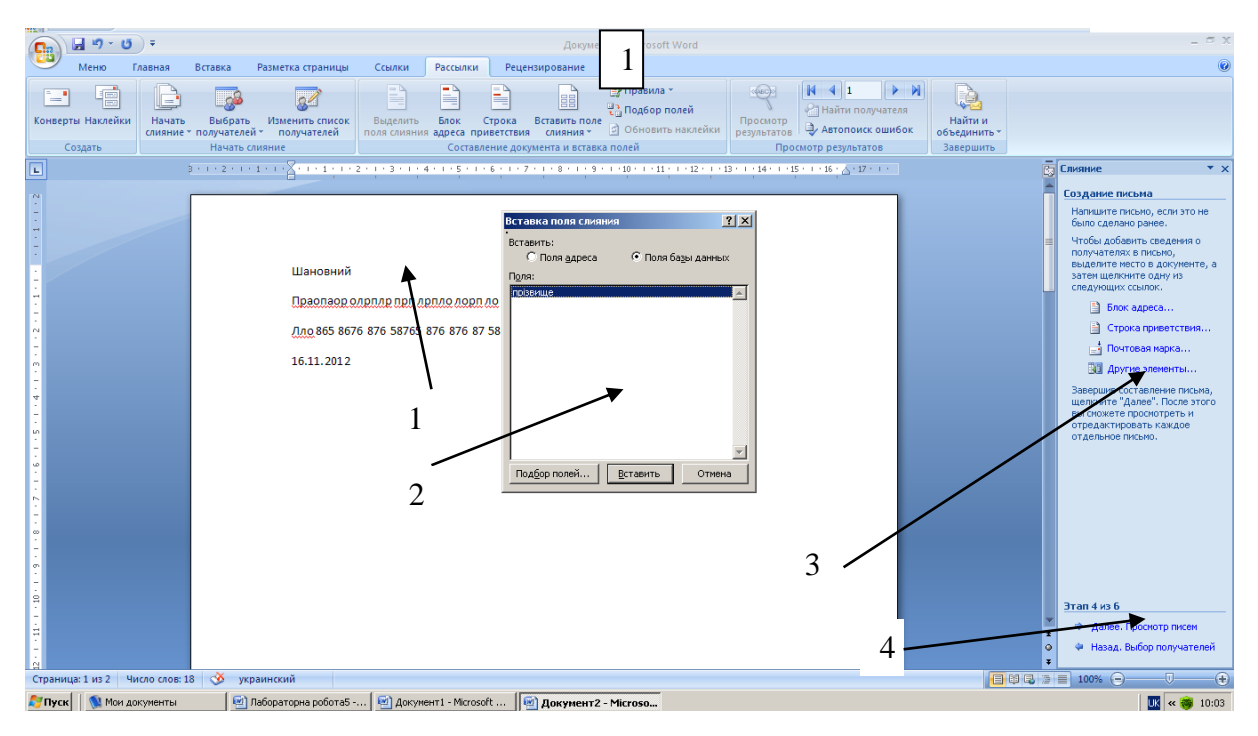

#### Рис.7. Створення тексту листа

Після додавання усіх полів злиття в основний документ в області задач активізують посилання Далее. Просмотр писем (4). У наступному вікні можна переглянути й відкоригувати значення полів злиття, після чого активізують посилання Далее. Завершение слияния.

У вікні, що появляється на екрані дисплея, можна переглянути всі листи (посилання **Изменить часть писем**, об'єднати всі записи й переглянути у вікні попереднього перегляду) або відразу їх надрукувати (посилання **Печать**).

Макрос — це записана в пам'ять редактора послідовність натискань на клавіші та клацань мишею. Макросу ставлять у відповідність (призначають) комбінацію клавіш (або кнопку панелі). Натискання на ці клавіші веде до автоматичного виконання макросу.

Макроси призначені для автоматизації роботи користувача, якщо деякі дії доводиться часто повторювати. Їх спочатку записують, а пізніше використовують. Записують (створюють) макроси так:

Сервис / Макрос / Запись макроса / Дають ім'я макросу і призначають макрос клавішам / У діалоговому вікні Настройка клавиатуры клацають у рядку Новое сочетание клавиш і натискають цю комбінацію на клавіатурі /
Назначить / закрыть — розпочався запис макросу. Тепер усі дії користувача (окрім переміщення курсора миші) будуть записані. На екрані є маленьке вікно Остановить запись з кнопками Остановить (ліворуч) і Пауза (праворуч). Натискають на кнопку Остановить і закривають це вікно. Макрос створено.

Щоб виконати макрос, досить натиснути відповідну комбінацію клавіш.

#### Хід роботи

1. Підготуйте 50 листів акціонерам банку з повідомленням про нараховані дивіденти за результатами діяльності банку протягом минулого року.

Структура основного документа може бути такою:

<<Iндекс>>, <<Miсто>>

<<Вулиця>>

Шановний <<Закінчення>> п. <<Ім'я>> <<Прізвище>>!

Дирекція банку повідомляє Вас, п.<</Ви'я>><<Прізвище>>,

що за результатами успішної діяльності банку Ваші дивіденти за минулий рік становлять *«*Сума*»* грн.

Комерційний директор Артист І.П. <<Data>>

Поле <<Data>> є звичайним. Усі інші поля є полями типу злиття.

2. Створіть макрос для вставляння різних картинок у бланки листів.

#### Питання для самоперевірки

- 1. Що таке поле в текстовому документі?
- 2. Які є два типи полів?
- 3. Що таке код і значення поля?

- 4. Як вставити у документ звичайне поле?
- 5. Для чого використовують поля?
- 6. Як підготувати до адресування конверт?
- 7. Як перемикають код і значення поля?
- 8. Наведіть приклади полів?
- 9. Як задати режим відображення значення полів, а не кодів, постійно?
- 10. Як поновлюються значення полів?
- 11. Що таке код поля злиття?
- 12. Як викликати контекстне меню поля?
- 13. Для чого використовують поля злиття?
- 14. Що таке основний документ?
- 15. Що може бути джерелом даних?
- 16. Як задати режим відображення кодів полів постійно?
- 17. Що таке джерело даних?
- 18. Що таке злиття документів?
- 19. Що таке запис?
- 20. Які є етапи злиття документів?
- 21. Як створити основний документ на бланку?
- 22. Що означає виконати злиття документів?
- 23. Що таке макрос?
- 24. Як записати макрос?
- 25. Як підготувати 100 запрошень на весілля?
- 26. Як створити джерело даних?
- 27. Як виконати макрос?
- 28. Яке призначення макросів?
- 29. Як зупинити записування макросу?
- 30. Як створити макрос?

# Розділ 2. Обробка та аналіз даних засобами табличного процесора Microsoft Excel

### <u>Лабораторна робота № 1</u>

# <u>Тема.</u> Створення таблиці та її форматування. Структура таблиці й основні типи даних

<u>Мета:</u> уміти налаштовувати параметри робочої сторінки, уводити текстові, числові дані й формули в таблицю, редагувати дані, форматувати дані й таблицю, копіювати формули з відносними адресами.

#### Теоретичні відомості

#### Запуск електронних таблиць

Запустити Windows і після загрузки слід знайти ярлик Excel на Робочому столі. Якщо такий ярлик існує, клацніть на ньому лівою клавішею миші двічі. В іншому випадку запустіть Excel з Головного меню: Пуск/Програми/Microsoft Excel (рис. 1).

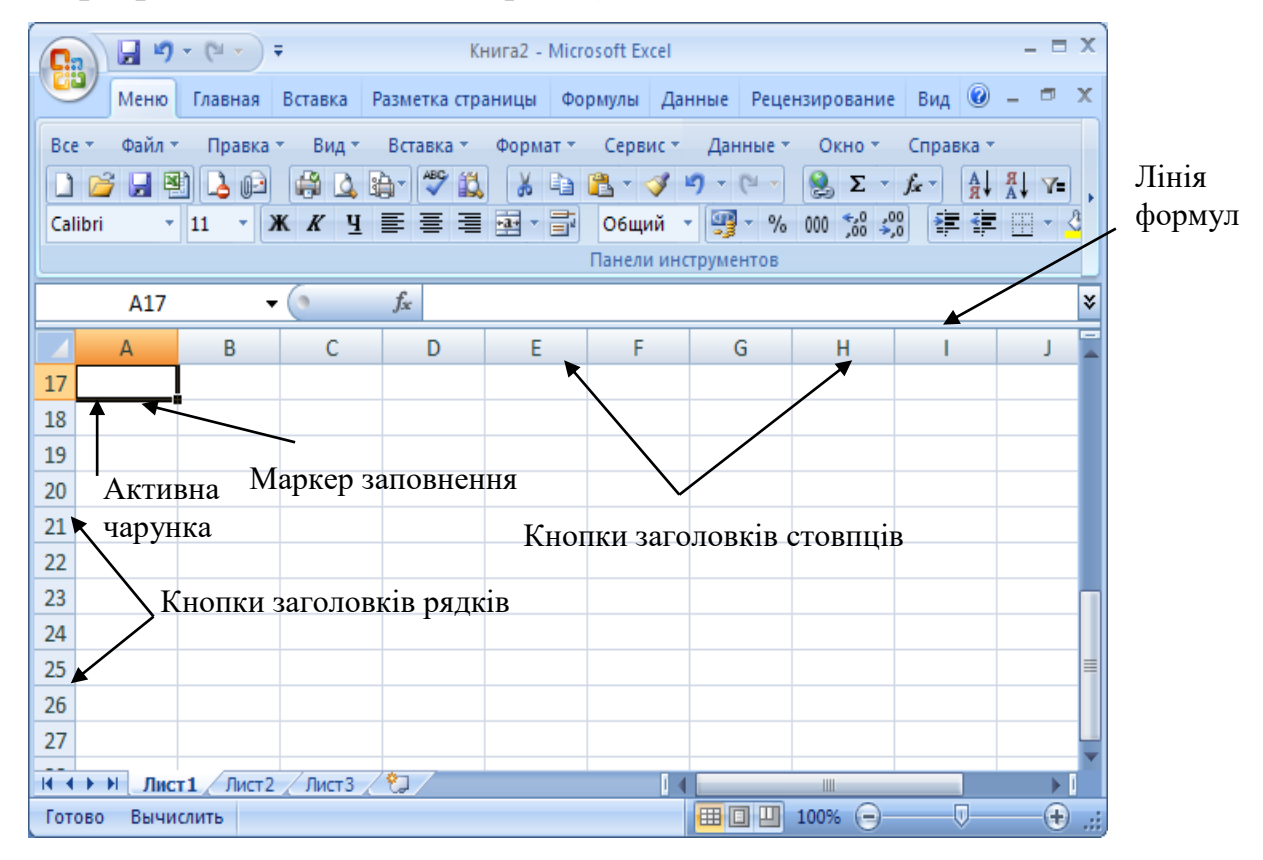

Рис. 1. Вигляд вікна Excel

#### Структура електронної таблиці

Кожен документ в Excel називається Робочою книгою. Книга в Excel – – це файл, який призначений для зберігання та обробки даних. Файли Робочих книг мають розширення .xls.

**Робоча книга** складається із листів, які використовуються в **Excel** для організації і аналізу даних. За замовчуванням **Робоча книга** містить три листи. Змінити кількість листів можна так:

- клацнути мишею на будь-якій комірці Робочої книги;
- вибрати команду меню Сервис/Параметры Excel і перейти на закладку Основные;
- установити потрібне значення лічильника листів в новій книзі;
- натиснути кнопку ОК.

Щоб перейти з одного листа на інший, потрібно клацнути на ярлику потрібного листа. Щоб змінити назву листа, — двічі на ярлику листа і тоді ввести нове ім'я. Той лист, який у певний момент відкритий, називається активним. Вкладка активного листа підсвічується яскравіше, ніж інші вкладки (рис. 2).

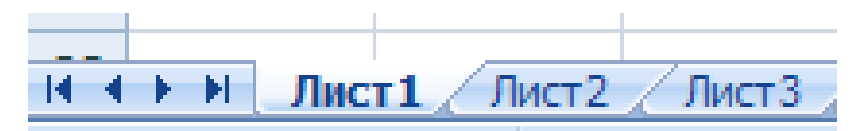

#### Рис. 2. Активний лист

Перехід від одного листа до іншого здійснюється як клацанням на вкладках листів, так і за допомогою кнопок переходу.

Робочий лист — це сукупність рядків і стовпців, які, своєю чергою, складаються із комірок. Комірка — це мінімальний елемент електронної таблиці, який має адресу та складається з імені стовпця, імені рядка, на перетині яких вона розміщена. Наприклад, А1,С6, і т. д.

У комірках може зберігатися інформація різного роду: і текст, і числа. Щоб виконати дії над коміркою, потрібно спочатку її виділити, тобто клацнути лівою клавішею миші на ній. Вона буде виділена жирною лінією, а в правому нижньому кутку рамки буде маленький квадратик — *маркер заповнення*. Комірка, яка обведена жирною лінією, називається *активною*. Активна комірка готова до введення даних.

Комірка може бути порожньою або містити один з таких типів даних :

- ✓ число, включаючи дату і час;
- ✓ текст;
- ✓ формулу.

Можливі такі основні форми числа: ціле, дійсне, з експонентою, дробове. Для цілого числа використовують цифри 0...9, а також знаки + і -. Дійсне число включає додатково крапку, яка розділяє цілу й дробову частини. Число з експонентою складається з мантиси та порядку, розділених латинською літерою е або Е. Мантиса — ціле або дійсне, порядок — ціле. Число з експонентою трактується як мантиса, помножена на 10 у степені, що дорівнює порядку. Для введення дробового числа, слід увести цілу його частину, потім символ пропуску, тоді чисельник, символ / і знаменник. Якщо ціла частина відсутня, то слід ввести на її місце 0.

Дата вводиться у форматі ДД/ММ/РРРР, а час — у форматі ГГ:ХХ:СС. Можна поєднати в одній комірці дату і час. При індикації чисел у полі комірки форма представлення залежить від ширини стовпця. У стандартному форматі в комірці розміщується вісім символів. Цілі числа Ехсеl виводить у формі цілого, навіть якщо вони введені у формі з експонентою. Якщо зображення числа містить більше ніж вісім символів, то воно округлюється. Якщо і це не допомагає, то число виводиться у формі з експонентою.

Слід пам'ятати, що в оперативній пам'яті число зберігається з тією точністю, що задана при його введенні. Якщо дані вводяться не у форматі числа, то Excel сприймає їх як текст. Excel може інтерпретувати введені число або формулу тоді, якщо перед ними стоїть апостроф (наприклад, якщо вводиться текст 1234, який може сприйнятися як число, тоді рядок введення повинен мати вигляд '1234).

#### Форматування даних в електронній таблиці

За замовчуванням числові значення автоматично вирівнюються з правого боку, а текстова інформація — з лівого. Для того, щоб установити формат комірки чи групи комірок, потрібно їх виділити й виконати команду **Формат ячеек** або через контекстне меню **Формат ячеек**.

| Формат ячеек                                                                                                    |                                                                   |                                                                     |                                           | ? ×                    |
|----------------------------------------------------------------------------------------------------|-------------------------------------------------------------------|---------------------------------------------------------------------|-------------------------------------------|------------------------|
| Число Выравнивание<br>Числовые форматы:<br>Общий<br>Числовой<br>Денежный<br>Финансовый<br>Дата<br>Время<br>Процентный<br>Дробный<br>Экспоненциальный<br>Текстовый<br>Дополнительный<br>(все форматы) | Шрифт<br>Образец<br>138<br>Общий<br>отобра:<br>и число<br>произво | Граница<br>формат испо<br>жения как т<br>вых значени<br>ольного тип | Вид<br>ользуется<br>екстовых,<br>ий<br>а. | Защита<br>для<br>, так |
|                                                                                                    |                                                                   | 0                                                                   | к                                         | Отмена                 |

У результаті появиться діалогове вікно, яке має ряд закладок.

**Числовой** — на цій закладці задається формат уведення числової інформації.

Денежный — має дві опції, аналогічні попередньому формату, а в опції символ встановлює назви грошових одиниць.

Финансовый — аналогічний до грошового.

Дата — встановлює дату, вигляд якої можна вибрати у вікні Тип.

Процентный — множить число на сто і ставить знак відсотків.

Дробный — виводить звичайні дроби.

**Експоненциальный** — числа представляються в експоненціальній формі.

Текстовый — значення чарунки трактується як текст.

Дополнительный — містить формати поштових індексів, формат номера телефону, формат табельного номера, спеціальний формат.

#### Закладка Выравнивание

| Формат                                               | ячеек                                                                      |       |         | Y                                   | ? ×      |
|------------------------------------------------------|----------------------------------------------------------------------------|-------|---------|-------------------------------------|----------|
| Число                                                | Выравнивание                                                               | Шрифт | Граница | Вид                                 | Защита   |
| Выравни<br>по гор<br>по эн<br>по <u>в</u> е<br>по ни | вание<br>эизо <u>н</u> тали:<br>начению<br>ртикали:<br>ижнему краю         | • •   | ctyn:   | Ориентаці<br>Т<br>е<br>к<br>на<br>т | ия       |
| Отображ<br>П пе<br><u>а</u> в<br>П о <u>б</u>        | кение<br>рено <u>с</u> ить по словам<br>топодбор ширины<br>ъединение ячеек | 1     |         |                                     | градусов |
|                                                      |                                                                            |       |         | ок                                  | Отмена   |

У закладці **Выравнивание** можна вибрати параметри для розміщення нашої інформації в комірці, орієнтацію тексту (вертикальна, горизонтальна чи під кутом) і межі, за якими буде проводитися вирівнювання. Після задання потрібних параметрів, натискаємо на клавішу **ОК** у даному діалоговому вікні.

| 1                                                                        | -(                                                                                      | 1                 |                    |
|--------------------------------------------------------------------------|-----------------------------------------------------------------------------------------|-------------------|--------------------|
| Число Выравнивание                                                       | Шрифт Граница                                                                           | Вид               | Защита             |
| Шрифт:                                                                   | <u>Н</u> ачертание:                                                                     | E                 | дазмер:            |
| Arial Cyr                                                                | обычный                                                                                 |                   | 10                 |
| ፝ኯ Arial<br>፝ኯ Arial Black<br>፝ኯ Arial CE<br>፝ Arial Cyr                 | <ul> <li>обычный</li> <li>курсив</li> <li>полужирный</li> <li>полужирный кур</li> </ul> | сив 💌             | 8<br>9<br>10<br>11 |
| <u>1</u> одчеркивание:<br>Нет                                            | Цвет:<br>Авто                                                                           | ] 🔽 06 <u>ы</u> ч | чный               |
| Видоизменение<br>зачеркнутый<br>верхний индекс<br>н <u>и</u> жний индекс | Образец АаВ                                                                             | bБбЯя             |                    |
| Шрифт типа TrueType. Шј<br>экран, так и для печати.                      | рифт будет использован                                                                  | как для вы        | ивода на           |
|                                                                          |                                                                                         |                   |                    |

### Закладка Шрифт

Перейшовши на закладку Шрифт з діалогового вікна Формат ячеек, можна вибрати стиль, тип, розмір, колір шрифта для виділеної комірки чи діапазону комірок.

# Закладка Граница

| Число                | Выравнив                  | ание 🛛 Шр                  | ифт [Г                | раница                | Вид                      | Защита           |
|----------------------|---------------------------|----------------------------|-----------------------|-----------------------|--------------------------|------------------|
| 3ce                  |                           |                            |                       | [                     | Линия                    |                  |
|                      |                           |                            | E                     |                       | <u>т</u> ип лини         | и:               |
|                      |                           |                            | 5E                    |                       | Нет                      |                  |
| Отлепьны             | <u>н</u> ет               | вне <u>ш</u> ни            | внутрен               | ние                   |                          |                  |
|                      |                           |                            | L                     |                       |                          |                  |
|                      |                           |                            |                       |                       |                          |                  |
|                      |                           | Налпись                    |                       |                       |                          |                  |
|                      | 1                         |                            |                       |                       |                          |                  |
|                      | -                         |                            | -                     |                       | цвет:                    |                  |
|                      | <br>                      |                            |                       |                       | Авто                     | . –              |
|                      |                           |                            |                       |                       |                          |                  |
| выберите             | тип линии                 | и с помощь                 | ю мыши                | укажите               | , к какой ч              | асти             |
| зыделенн<br>диапазон | юго диапаз<br>а, всем вну | она он отно<br>тренним гра | осится: в<br>аницам я | нешней г<br>ічеек или | ранице все<br>готдельной | его<br>1 ячейке. |
| 4PiciliaSOH          | а, всем вну               | rper nøler i pe            | аницам и              |                       | гогдольной               |                  |

У закладці **Граница** можна вибрати тип ліній, їхній колір, а потім клацаємо на **ОК**.

#### Закладка Вид

| Формат           | ячеек        |       |         |     | ?        | ×  |
|------------------|--------------|-------|---------|-----|----------|----|
| Число            | Выравнивание | Шрифт | Граница | Вид | ] Защита | 1. |
| Заливка<br>Цвет: | ячеек        |       |         |     |          | -  |
|                  | Нет цвета    |       |         |     |          |    |
|                  |              |       |         |     |          |    |
|                  |              | O6p   | азец    |     |          |    |
| <u>⊻</u> зор:    |              |       |         |     |          |    |
|                  |              |       |         |     |          |    |
|                  |              |       |         | ОК  | Отмена   |    |

На закладці **Вид** з діалогового вікна є можливість змінити колір фону для виділеної комірки чи діапазону комірок.

## Хід роботи

- 1. Запустіть Microsoft Excel.
- 2. Збільшіть розмір ЕТ до розмірів вікна.
- 3. Поверніться до попереднього вигляду.
- 4. Виключіть/включіть відображення сітки, скориставшись командою Сервис/Параметры Excel.

5. Задайте кількість листів у новій книзі – 5 і відкрийте нову книгу, щоб побачити результат.

- 6. Спробуйте спочатку видалити 1 листок, а потім додати новий.
- 7. Поміняйте листи місцями.
- 8. Поверніться до попередньої книги і перейдіть на «Лист 1».
- 9. Перейменуйте цей лист у «Список групи».
- 10. Змініть колір ярличка листа.

11. Створіть таблицю, яка містить список студентів вашої підгрупи, їхні оцінки за сесію та середній бал\*, оформіть її якнайкраще (розширте чи звузьте комірки відповідно до вмісту, задайте обрамлення, заливку, вирівнювання, шрифт тощо).

|   |     | A     | В                  | С         | D | E            |
|---|-----|-------|--------------------|-----------|---|--------------|
| 1 | 1   | № п/п | Прізвище, ініціали | Предмет 1 |   | Середній бал |
| 2 | 2   |       |                    |           |   |              |
|   | D I |       |                    |           |   |              |

### Рис. 3 «Середній бал»

\* - для обчислення середнього балу перейдіть у комірку з назвою «Середній бал» (рис. 3) і введіть у рядок формул наступну формулу =(C2+D2+...)/n, де n – кількість оцінок. Після того, як введете формулу, натисніть Enter і скопіюйте цю формулу у всі інші комірки.

12. Збережіть файл з назвою «Список групи».

13. На Листі 2 побудуйте таблицю «Товарний чек» (рис. 4), користуючись засобами Excel.

|    | А  | В          | С          | D         | E           |
|----|----|------------|------------|-----------|-------------|
| 1  |    |            | Товарни    | й чек     |             |
| 2  | N₂ | Назва      | Ціна, грн. | Кількість | Сума        |
| 3  | 1  | Ручка      | 0,50 грн.  | 3         | 1,50 грн.   |
| 4  | 2  | Зошит      | 0,40 грн.  | 15        | 6,00 грн.   |
| 5  | 3  | Лінійка    | 1,00 грн.  | 1         | 1,00 грн.   |
| 6  | 4  | Пенал      | 9,50 грн.  | 9         | 85,50 грн.  |
| 7  | 5  | Гумка      | 0,25 грн.  | 2         | 0,50 грн.   |
| 8  | 6  | Указка     | 2,50 грн.  | 2         | 5,00 грн.   |
| 9  | 7  | Папір      | 0,05 грн.  | 60        | 3,00 грн.   |
| 10 | 8  | Коректор   | 3,50 грн.  | 2         | 7,00 грн.   |
| 11 | 9  | Клей       | 1,75 грн.  | 3         | 5,25 грн.   |
| 12 | 10 | Фломастери | 8,00 грн.  | 1         | 8,00 грн.   |
| 13 |    |            | Всього     |           | 122,75 грн. |

Рис. 4. «Товарний чек»

### Питання для самоперевірки

- 1. Що таке електрона таблиця (ЕТ) і яке її призначення?
- 2. Як позначаються стовпці й рядки в ЕТ?
- 3. Як змінити ширину стовпця в ЕТ?
- 4. Які типи даних опрацьовують ЕТ?
- 5. Яка структура ЕТ?
- 6. Яке призначення програми Excel?
- 7. Яка адреса другої ліворуч верхньої клітинки в ЕТ?
- 8. Як змінити висоту рядка?
- 9. Яке призначення активної клітки?
- 10. З чого складається робоча книжка?
- 11. Як увести у клітинку дане?
- 12. Наведіть приклади даних числового й текстового типу?
- 13. Як виокремити в ЕТ потрібну клітинку?
- 14. Як відредагувати дане в клітинці?
- 15. Для чого використовують текстові дані в ЕТ?
- 16. Як відобразити числа з символом грошової одиниці?
- 17. Як побачити формули в ЕТ?
- 18. У якому порядку виконуються обчислення в ЕТ?
- 19. Яке призначення клавіші F2 в ET?
- 20. Як визначити, яка формула є в клітинці?
- 21. Як вимкнути режим відображення сітки?
- 22. Як задати колір клітинкам?
- 23. Яке призначення клавіші **F9** в ЕТ?
- 24. Як скопіювати формулу в ЕТ?
- 25. Що відбувається під час копіювання формули в ЕТ?

#### <u>Лабораторна робота №2</u>

# <u>Тема.</u> Організація обчислень. Абсолютна й відносна адресація. Копіювання формул. Автозаповнення

<u>Мета</u>: уміти користуватися діапазонами клітинок та стандартними функціями, вилучати, вставляти стовпці й рядки в таблицю.

#### Теоретичні відомості

#### Уведення формул

Табличний процесор Excel дає можливість виконувати над даними безліч різних операцій: математичних, логічних, статистичних, текстових, фінансових та ін. Послідовність дій записується у вигляді формул.

Формули в Excel — це вирази, що описують обчислення у комірках.

#### Компоненти формул

Використовуючи формули, можна порівнювати дані в комірках, додавати й множити значення комірок, знаходити середні значення, об'єднувати вміст комірок тощо. Формули вписуються у рядок формул і можуть містити такі компоненти, як:

- символ =, яким починається запис формули (цей символ уводиться до комірки із клавіатури або викликається клацанням на кнопці = у рядку формул);
- оператори, тобто інструкції для виконання дій (наприклад, +, -, \*);
- числа або текстові значення (наприклад, 0,12 або Доход);
- функції з набору вбудованих функцій Excel (наприклад, СУММ або COS).

Якщо у формулу потрібно підставити значення, що містяться в інших комірках, то використовуються посилання на комірки й діапазони (наприклад, A2, C3:C15).

Ехсеl вважає формулою будь-який запис у комірці, який починається із символу =. Однак запис формули можна почати і зі знаків + або -, при цьому наступний запис також буде сприйнятий як формула.

Наведемо приклади формул у комірках ЕТ:

=C1\*B1

=СУММ(А3:А12)

=0,35\*D7+1,4\*F7

Будь-яка формула (текст або число) вводиться у вибрану комірку робочого листа вручну.

#### Уведення формул до ЕТ

Формула, що набирається в електронній таблиці, як і будь-який інший запис, відображається у рядку формул. Проте є одна відмінність: після команди введення формули (натискання клавіші = або клацання кнопкою = ) у рядку формул появляються нові кнопки: Х або ✓. Зміст їхній простий: клацання кнопкою з червоним хрестиком Х скасовує внесені до формули зміни, а клацання кнопкою з зеленою "галочкою" ✓ дає команду на виконання формули, записаної у комірці. Завершити введення формули можна натисканням на клавішу **Enter**, або переміщенням курсора до іншої комірки, або клацання кнопкою з зеленою галочкою в рядку формул.

Після команди введення появляється результат її виконання або повідомлення про помилку. Відредагувати введену формулу можна як звичайний текст, уведений до комірки. Для прикладу наберіть у комірці A4 формулу =A1+A2+A3. Потім відредагуйте її, замінивши на формулу =A1+A2\*A3.

Не має значення, малими чи великими літерами набирається формула. Програма Excel автоматично перетворює всі літери на великі, як тільки подається команда на виконання обчислень.

#### Копіювання формул

Якщо потрібно ввести одну й ту саму формулу у суміжні комірки, то найзручніше скористатися маркером заповнення. Активізувавши комірку із початковою формулою, слід протягнути маркер через комірки, до яких потрібно скопіювати формулу. До цих комірок будуть занесені копії формул (із потрібними адресами), а зміст комірок буде розрахований за цими формулами.

#### Відносні й абсолютні посилання

Форми запису посилань у формулах тісно пов'язані з принципами адресації комірок в електронних таблицях. В Ехсеl використовують два типи адрес (посилань) комірок: відносні та абсолютні. Наприклад, якщо записано до комірки А3 формулу =A1+A2 і скопійовано цю формулу до комірки B5, то в цій комірці отримаємо формулу =B3+B4 (відносна адресація). При використанні відносних посилань ця первинна формула є операцією, при якій потрібно обчислити суму двох комірок, розташованих вище. Програма Excel використовує відносні посилання за замовчуванням.

Однак можливі випадки, коли зміна адреси в посиланнях на комірку небажана, наприклад, якщо до комірки записано постійний коефіцієнт, що застосовується у формулах. Тоді використовують абсолютні посилання, що не змінюються під час копіювання формули. Абсолютні посилання відрізняються від відносних наявністю знака долара \$. Формула =\$A\$1+\$A\$2, записана в абсолютних посиланнях, не буде змінюватися при копіюванні або переміщенні до будь-якої комірки.

Щоб змінити відносне посилання на абсолютне, не обов'язково вручну ставити знаки \$. Це робиться простіше за допомогою клавіші F4. Увести відносне посилання до формули, а потім за допомогою послідовних натискань F4 обрати форму запису посилання з ряду типу A1 - \$A\$1 – A\$1 – \$A1.

#### Автозаповнення

Автозаповнення — досить гнучкий і зручний інструмент автоматичного введення числових і текстових даних, що змінюються в межах заданого інтервалу.

До таких даних належать: порядкові номери, послідовність цілих чисел, дати, дні тижня, місяці року та ін. Наприклад: 1 – 15, 1990 – 2005, 1.01.99 – 1.09.99, понеділок – неділя, січень – грудень.

Автозаповнення реалізується однойменною програмою і виконується так:

• у вибраний елемент таблиці вводиться перше значення початкового інтервалу;

• покажчик миші поєднується з маркером заповнення і перетворюється на чорний хрестик (+);

• "буксируванням" нового покажчика виділяється діапазон комірок стовпця або рядка, який за розміром відповідає заданому інтервалу даних.

Переведення Excel в режими автозаповнення комірок виділеного діапазону проводиться командою Заполнить із меню Правка. За допомогою підменю цією командою задаються напрямок заповнення та його характер.

Призначення перших чотирьох параметрів тут очевидне. У разі заповнення «за листками» вміст виділеного діапазону активного листка фактично копіюється в такий самий діапазон комірок вибраного листка. Параметр «Выровнять» впливає тільки на тексти, забороняючи їх розміщення за межами виділеного діапазону. Аналогічні дії виконуються за командами спеціального контекстного меню, що активізується при "буксируванні" маркера заповнення комірок правою клавішею миші.

Найчастіше на практиці використовується параметр **Прогрессия**, який активізує однойменне вікно і забезпечує автозаповнення виділеного діапазону комірок числами, датами та текстами. Як наслідок користувач позбувається необхідності вводити вручну порядкові номери рядків і стовпців таблиці, будь-які дати, тексти, що повторюються та ін.

У результаті появиться діалогове вікно, у якому користувач задає спосіб розміщення, вибирає тип прогресії, задає крок, граничне значення.

| Прогрессия             |                                               |                |
|------------------------|-----------------------------------------------|----------------|
| Расположение           | Тип                                           | Единицы        |
| по строкам             | орифметическая                                | 🔘 день         |
| 🔘 по сто <u>л</u> бцам | 🔘 геометрическая                              | 🔘 рабочий день |
|                        | 🔘 дат <u>ы</u>                                | 🔘 месяц        |
|                        | автозаполнение                                | 🔘 год          |
| Автоматическое Шаг:    | определение шага<br>Предельное <u>з</u> начен | ие:            |
|                        | ок                                            | Отмена         |

В Excel можна створити такі типи прогресій: арифметична, геометрична, дати, автозаповнення.

Расположение вказує, як буде розміщуватися Поле прогресія: y По строкам рядках. Перемикач приписує стовпиях ЧИ В Excel використовувати перше значення в кожному рядку для заповнення По столбцам комірок вправо; перемикач вказує, що потрібно використовувати перше значення В кожному стовпці для заповнення комірок вниз.

При автоматичному визначенні кроку прогресії відбувається або лінійне (якщо вибрана арифметична прогресія), або експоненціальне (якщо вибрана геометрична прогресія) наближення значень комірок виділеного діапазону. У цьому режимі значення поля Шаг ігнорується, а саме поле робиться недоступним при установці прапорця в полі Автоматическое определение шага. У полі Шаг задається додатне чи від'ємне число, яке використовується для обчислення наступних значень ряду за попереднім.

У полі Предельное значение задається додатне чи від'ємне число, яке визначає кінцеве значення ряду.

За допомогою перемикача Арифметическая прогрессия створюють арифметичну прогресію. Перемикач Арифметическая додає значення, задані в полі Шаг, до значень в робочому листі, якщо знятий прапорець Автоматическое определение шага. Якщо прапорець Автоматическое определение шага присутній, то введене значення в поле Шаг не використовується і крок визначається автоматично, на основі аналізу виділених значень. При цьому вихідні значення комірок замінюються значеннями ряду.

За допомогою перемикача Геометрическая прогрессия створюють геометричну прогресію. Перемикач Геометрическая множить перше значення у виділенні на значення кроку, якщо знятий прапорець Автоматическое определение шага.

Перемикач Даты заповнює комірки рядом дат. Тип ряду даних залежить від вибраного в групі Единицы перемикача. Перемикачі в полі Единицы дають змогу задавати різні часові інтервали для створюваного ряду дат. Перемикач День використовується для створення ряду з кроком в один або декілька днів. На відміну від нього, перемикач Рабочий день створює ряди з урахуванням тільки п'яти робочих днів тижня. Перемикач Месяц дає змогу створювати ряди дат з кроком в один місяць чи декілька місяців. Перемикач Год використовується для отримання річних рядів дат.

Перемикач Автозаполнение заповнює пусті комірки виділеним числом. Установлення цього перемикача приводить до того ж результату, що і перетягування маркера заповнення для заповнення ряду. Значення поля Шаг і вибраний перемикач у групі Единицы при цьому ігнорується.

#### Хід роботи

1. Побудуйте таблицю «Рахунок у банку» (рис. 1), користуючись засобами Excel.

|    | A               | В       | С       | D       |  |  |  |  |  |
|----|-----------------|---------|---------|---------|--|--|--|--|--|
| 1  | Рахунок у банку |         |         |         |  |  |  |  |  |
| 2  | Рік             | Сума    | Приріст | Всього  |  |  |  |  |  |
| 3  | 1999            | 2500,00 | 300,00  | 2800,00 |  |  |  |  |  |
| 4  | 2000            | 2800,00 | 336,00  | 3136,00 |  |  |  |  |  |
| 5  | 2001            | 3136,00 | 376,32  | 3512,32 |  |  |  |  |  |
| 6  | 2002            | 3512,32 | 421,48  | 3933,80 |  |  |  |  |  |
| 7  | 2003            | 3933,80 | 472,06  | 4405,85 |  |  |  |  |  |
| 8  | 2004            | 4405,85 | 528,70  | 4934,56 |  |  |  |  |  |
| 9  | 2005            | 4934,56 | 592,15  | 5526,70 |  |  |  |  |  |
| 10 | 2006            | 5526,70 | 663,20  | 6189,91 |  |  |  |  |  |
| 11 | 2007            | 6189,91 | 742,79  | 6932,70 |  |  |  |  |  |
| 12 | 2008            | 6932,70 | 831,92  | 7764,62 |  |  |  |  |  |

#### <u>Рис. 1. «Рахунок в банку»</u>

2. Побудуйте таблицю множення цілих чисел від 1 до 15 (рис. 2), користуючись засобами Excel.

3. Уведіть до комірки А1 заголовок «Таблиця множення» і відформатуйте його, підібравши шрифт заголовка.

|    | A  | в  | С  | D  | E  | F  | G   | Н      | 1     | J   | K   | L   | M   | N   | 0   | P   |
|----|----|----|----|----|----|----|-----|--------|-------|-----|-----|-----|-----|-----|-----|-----|
| 1  |    |    |    |    |    |    | Таб | лиця м | ножен | ня  |     |     |     |     |     |     |
| 2  |    | 1  | 2  | 3  | 4  | 5  | 6   | 7      | 8     | 9   | 10  | 11  | 12  | 13  | 14  | 15  |
| 3  | 1  | 1  | 2  | 3  | 4  | 5  | 6   | 7      | 8     | 9   | 10  | 11  | 12  | 13  | 14  | 15  |
| 4  | 2  | 2  | 4  | 6  | 8  | 10 | 12  | 14     | 16    | 18  | 20  | 22  | 24  | 26  | 28  | 30  |
| 5  | 3  | 3  | 6  | 9  | 12 | 15 | 18  | 21     | 24    | 27  | 30  | 33  | 36  | 39  | 42  | 45  |
| 6  | 4  | 4  | 8  | 12 | 16 | 20 | 24  | 28     | 32    | 36  | 40  | 44  | 48  | 52  | 56  | 60  |
| 7  | 5  | 5  | 10 | 15 | 20 | 25 | 30  | 35     | 40    | 45  | 50  | 55  | 60  | 65  | 70  | 75  |
| 8  | 6  | 6  | 12 | 18 | 24 | 30 | 36  | 42     | 48    | 54  | 60  | 66  | 72  | 78  | 84  | 90  |
| 9  | 7  | 7  | 14 | 21 | 28 | 35 | 42  | 49     | 56    | 63  | 70  | 77  | 84  | 91  | 98  | 105 |
| 10 | 8  | 8  | 16 | 24 | 32 | 40 | 48  | 56     | 64    | 72  | 80  | 88  | 96  | 104 | 112 | 120 |
| 11 | 9  | 9  | 18 | 27 | 36 | 45 | 54  | 63     | 72    | 81  | 90  | 99  | 108 | 117 | 126 | 135 |
| 12 | 10 | 10 | 20 | 30 | 40 | 50 | 60  | 70     | 80    | 90  | 100 | 110 | 120 | 130 | 140 | 150 |
| 13 | 11 | 11 | 22 | 33 | 44 | 55 | 66  | 77     | 88    | 99  | 110 | 121 | 132 | 143 | 154 | 165 |
| 14 | 12 | 12 | 24 | 36 | 48 | 60 | 72  | 84     | 96    | 108 | 120 | 132 | 144 | 156 | 168 | 180 |
| 15 | 13 | 13 | 26 | 39 | 52 | 65 | 78  | 91     | 104   | 117 | 130 | 143 | 156 | 169 | 182 | 195 |
| 16 | 14 | 14 | 28 | 42 | 56 | 70 | 84  | 98     | 112   | 126 | 140 | 154 | 168 | 182 | 196 | 210 |
| 17 | 15 | 15 | 30 | 45 | 60 | 75 | 90  | 105    | 120   | 135 | 150 | 165 | 180 | 195 | 210 | 225 |

#### Рис. 2. «Таблиця множення»

4. Заповніть за допомогою інструмента **Прогрессия** комірки стовпця A (від A3 до A17) цифрами 1, 2, ..., 15. Задайте тип шрифту — жирний.

5. Заповніть за допомогою інструмента Прогрессия комірки рядка
2 (від В2 до Р2) цифрами 1, 2, ..., 15. Задайте тип шрифта — жирний.

6. Вирівняйте ширину стовпців.

7. Уведіть у комірку В3 формулу: =\$A3\*В\$2.

8. Скопіюйте цю формулу на всю таблицю, протягнувши маркер заповнення на відповідні комірки.

9. Складіть графік чергування студентів вашої підгрупи на місяць, створивши з прізвищ список автозаповнення і задавши автозаповнення дат за робочими днями (рис. 3).

10. Збережіть Ваш файл.

| 1  |     |                    |          |          |          |          |          |          |          |          |          |          |               |          |          |          |          |          |          |          |          |          |          |          |  |
|----|-----|--------------------|----------|----------|----------|----------|----------|----------|----------|----------|----------|----------|---------------|----------|----------|----------|----------|----------|----------|----------|----------|----------|----------|----------|--|
|    | А   | В                  | C        | D        | E        | F        | G        | Н        | Ι        | J        | K        | L        | Μ             | N        | 0        | Ρ        | Q        | R        | S        | Т        | U        | $\vee$   | W        | Х        |  |
| 1  |     |                    | Γр       | a¢       | эіκ      | че       | рг       | ув       | ан       | ня       | на       | бе       | epe           | зе       | нь       | мі       | ся       | ць       |          |          |          |          |          |          |  |
| 2  |     |                    |          |          |          |          | - ·      |          |          |          |          |          |               |          |          |          |          |          |          |          |          |          |          |          |  |
| 3  |     |                    |          |          |          |          |          |          |          |          |          | Д        | <b>ļ</b> ні м | іісяц    | ļя       |          |          |          |          |          |          |          |          |          |  |
| 4  | N≏  | Прізвище, ініціали | 01.03.07 | 02.03.07 | 05.03.07 | 06.03.07 | 70.03.07 | 08.03.07 | 70.60.60 | 12.03.07 | 13.03.07 | 14.03.07 | 15.03.07      | 16.03.07 | 19.03.07 | 20.03.07 | 21.03.07 | 22.03.07 | 23.03.07 | 26.03.07 | 27.03.07 | 28.03.07 | 29.03.07 | 30.03.07 |  |
| 5  | 1   | Андрухів П.О.      |          |          | -        | <u> </u> | _        | -        | -        |          |          |          |               |          |          |          |          |          |          |          |          |          |          |          |  |
| 6  | 2   | Борис Л.М.         |          |          |          |          |          |          |          |          |          |          |               |          |          |          |          |          |          |          |          |          |          |          |  |
| 7  | 3   | Височанська Н.М.   |          |          |          |          |          |          |          |          |          |          |               |          |          |          |          |          |          |          |          |          |          |          |  |
| 8  | 4   | Демків Ю.В.        |          |          |          |          |          |          |          |          |          |          |               |          |          |          |          |          |          |          |          |          |          |          |  |
| 9  | 5   | Жовнірів К.С.      |          |          |          |          |          |          |          |          |          |          |               |          |          |          |          |          |          |          |          |          |          |          |  |
| 10 | 6   | Малинівський Р.Г.  |          |          |          |          |          |          |          |          |          |          |               |          |          |          |          |          |          |          |          |          |          |          |  |
| 11 | - 7 | Онипко В.Н.        |          |          |          |          |          |          |          |          |          |          |               |          |          |          |          |          |          |          |          |          |          |          |  |
| 12 | 8   | Петренко В.С.      |          |          |          |          |          |          |          |          |          |          |               |          |          |          |          |          |          |          |          |          |          |          |  |
| 13 | 9   | Романів І.І.       |          |          |          |          |          |          |          |          |          |          |               |          |          |          |          |          |          |          |          |          |          |          |  |
| 14 | 10  | Янів М.А.          |          |          |          |          |          |          |          |          |          |          |               |          |          |          |          |          |          |          |          |          |          |          |  |
| 15 |     |                    |          |          |          |          |          |          |          |          |          |          |               |          |          |          |          |          |          |          |          |          |          |          |  |

# Рис. 3. «Графік чергування»

### Питання для самоперевірки

- 1. Яке призначення формул в ЕТ?
- 2. Що таке копіювання формул?
- 3. Яке значення функції СУММ (5; 2; 13)?
- 4. Наведіть приклади відносних адрес клітинок?
- 5. Наведіть приклади абсолютних адрес клітинок?
- 6. Що таке діапазон клітинок?
- 7. Як скопіювати формулу у стовпець?
- 8. Як виокремити діапазон?
- 9. Яке значення функції МИН (15; 20; 5)?
- 10. Яке призначення абсолютних адрес?
- 11. Як вставити рядок у таблицю?
- 12. Яке призначення функції СУММ (12; 20)?
- 13. Наведіть приклади діапазону-стовпця.
- 14. Як скопіювати формулу в рядок?
- 15. Як вилучити стовпець з таблиці?
- 16. Яке призначення приміток і як їх вставити?
- 17. Який пріоритет виконання операцій у формулах?
- 18. Наведіть приклади діапазону-рядка?
- 19. Як очистити клітинку?
- 20. Яке значення функції МАКС (15; 40; 25)?

#### Лабораторна робота № 3

# <u>Тема.</u> Організація обчислень. Робота з даними інтервального типу

<u>Мета</u>: уміти будувати математичні вирази, працювати з даними інтервального типу.

#### Теоретичні відомості

#### Створення списку даних для автозаповнення

Автозаповнення — досить гнучкий і зручний інструмент автоматичного введення числових і текстових даних, що змінюються у межах заданого інтервалу.

Дані інтервального типу, що підлягають автозаповненню у вигляді списків, уводяться у систему на етапі підготовки її до роботи. Списки автозаповнення створюються за командою **Сервис/Параметры Excel**, яка активізує однойменне вікно з рядом вкладок, у цьому випадку потрібна закладка **Основные.** Скориставшись засобами кнопки **Изменить списки**, можна ввести будь-який список даних інтервального типу безпосередньо у поле **Элементы списка** та включити його до складу списків, які діють за командою **Добавить**. За командою **Удалить** будь-який вибраний список виключається. Особливість процедури автозаповнення полягає в тому, що вона поширюється також на списки даних, які не є інтервальними, але містять подібні компоненти, наприклад 1-й тиждень— N-й тиждень, Виріб 1— Виріб N та ін.

#### Хід роботи

1. Виконайте табулювання функції, наведеної в таблиці. Результати подайте в режимі формул і в режимі значень. Заповніть два аркуші в робочій книзі. Перший аркуш — таблиця в режимі формул, другий — в режимі значень. Для переходу до наступного аркушу слід використовуйте ярлики аркушів.

|    | A                   | В        | С                    | D                        |  |  |  |  |  |  |  |
|----|---------------------|----------|----------------------|--------------------------|--|--|--|--|--|--|--|
| 1  | Табулювання функції |          |                      |                          |  |  |  |  |  |  |  |
| 2  | х                   | y₁=sinx  | y <sub>2</sub> =cosx | <b>y=y</b> 1 <b>*y</b> 2 |  |  |  |  |  |  |  |
| 3  | 0                   | 0        | 1                    | 1                        |  |  |  |  |  |  |  |
| 4  | 0,1                 | 0,099833 | 0,995004             | 1,094838                 |  |  |  |  |  |  |  |
| 5  | 0,2                 | 0,198669 | 0,980067             | 1,178736                 |  |  |  |  |  |  |  |
| 6  | 0,3                 | 0,29552  | 0,955336             | 1,250857                 |  |  |  |  |  |  |  |
| 7  | 0,4                 | 0,389418 | 0,921061             | 1,310479                 |  |  |  |  |  |  |  |
| 8  | 0,5                 | 0,479426 | 0,877583             | 1,357008                 |  |  |  |  |  |  |  |
| 9  | 0,6                 | 0,564642 | 0,825336             | 1,389978                 |  |  |  |  |  |  |  |
| 10 | 0,7                 | 0,644218 | 0,764842             | 1,40906                  |  |  |  |  |  |  |  |
| 11 | 0,8                 | 0,717356 | 0,696707             | 1,414063                 |  |  |  |  |  |  |  |
| 12 | 0,9                 | 0,783327 | 0,62161              | 1,404937                 |  |  |  |  |  |  |  |
| 13 | 1                   | 0,841471 | 0,540302             | 1,381773                 |  |  |  |  |  |  |  |

2. Протабулюйте функцію згідно з вашим варіантом з заданим кроком h, причому стовпець y<sub>1</sub> заповніть за допомогою автозаповнення, y<sub>2</sub> – копіюванням.

# Варіанти завдань

1. 
$$x0[0; 1]$$
  $y_1=sin^2x$ ,  $y_2=cos^2x$ ,  $y=y_1+y_2$ ,  $h=0,1$   
2.  $x0[0; 1]$   $y_1=sin^2x$ ,  $y_2=cos^2x$ ,  $y=y_1-y_2$ ,  $h=0,1$   
3.  $x0[0; 1]$   $y_1=sinx$ ,  $y_2=cosx$ ,  $y=y_1+y_2$ ,  $h=0,1$   
4.  $x0[0; 1]$   $y_1=sin^2x$ ,  $y_2=cos^2x$ ,  $y=y_1+y_2$ ,  $h=0,1$   
5.  $x0[0; 1]$   $y_1=sin^2x$ ,  $y_2=cos^2x$ ,  $y=y_1+y_2$ ,  $h=0,1$   
6.  $x0[-1;0]$   $y_1=|sinx|$ ,  $y_2=cos^2x$ ,  $y=y_1+y_2$ ,  $h=0,1$   
7.  $x0[-1;0]$   $y_1=|sinx|$ ,  $y_2=|cosx|$ ,  $y=y_1+y_2$ ,  $h=0,1$   
8.  $x0[-1;0]$   $y_1=|sinx|$ ,  $y_2=|cosx|$ ,  $y=y_1+y_2$ ,  $h=0,1$   
9.  $x0[-1;0]$   $y_1=|sinx|$ ,  $y_2=|cosx|$ ,  $y=y_1+y_2$ ,  $h=0,1$   
10.  $x0[-1;0]$   $y_1=|sinx|$ ,  $y_2=|cosx|$ ,  $y=y_1-y_2$ ,  $h=0,1$   
11.  $x0[0;1]$   $y_1=sin2x$ ,  $y_2=cos2x$ ,  $y=y_1-y_2$ ,  $h=0,1$   
13.  $x0[0;1]$   $y_1=sin2x$ ,  $y_2=cos2x$ ,  $y=y_1+y_2$ ,  $h=0,1$ 

3. Виконайте індивідуальне завдання згідно вашого варіанту.

#### Індивідуальні завдання

#### Варіант 1.

Протабулювати функцію  $y = \frac{e^{\sin \mu} + \sqrt[4]{a + \mu}}{\ln^3 b \mu}$  на проміжку [5.8; 10.6] з

кроком 0,5. a=17,3; b=0,36.

#### Варіант 2.

Протабулювати функцію  $y = \frac{\ln^4 b \zeta + 0.85}{\sqrt[3]{a + b \zeta^3}}$  на проміжку [0.4; 6.3] з кроком

0,8. a=46; b=1,85

#### Варіант 3.

Протабулювати функцію  $y = \frac{\sqrt[4]{1 + \sqrt{aw + b}}}{\sin^2 bw + w}$  на проміжку [4.3; 13] з кроком

1,2. a=1,35; b=8,4.

#### Варіант 4.

Протабулювати функцію  $y = \frac{tg^2(\gamma - a) + \sqrt{\ln \gamma}}{e^{-b\gamma}}$  на проміжку [1.3; 6] з

кроком 0,6. a=1,8; b=0,56.

#### Варіант 5.

Протабулювати функцію  $y = \frac{\sqrt[4]{a+\mu}}{\ln^3 b\mu}$  на проміжку [5.8; 10.6] з кроком 0,5.

a=17,3; b=0,36.

#### Варіант 6.

Протабулювати функцію  $y = \frac{\sqrt[3]{e^{a\eta} + b\mu}}{0.25 \ln^2 a\eta}$  на проміжку [10.5; 27] з кроком

2. a=0,3; b=9,5.

#### Варіант 7.

Протабулювати функцію 
$$y = \frac{\ln^2(a^3 + x^3)}{\sqrt{a^3 + x^3} + \sqrt[3]{b}}$$
 на проміжку [8.2; 100] з

кроком 10. а=43; b=205.

#### Варіант 8.

Протабулювати функцію  $y = \frac{1 + \cos^2(a^3 + v^{3})}{v^2 + \sqrt[3]{tgbv}}$  на проміжку [0.5; 1.9] з

кроком 0,2. а=0.84; b=0,63.

#### Варіант 9.

Протабулювати функцію 
$$y = \frac{a^{\mu} + e^{-b\mu}}{\sin^2 b\mu + 1,24}$$
 на проміжку [0.3; 1.25] з

кроком 0,1. а=0,5; b=0,16.

#### Варіант 10.

Протабулювати функцію  $y = \sqrt{\frac{|bk|}{arctg\frac{b^2}{a^2 + k^2}}}$  на проміжку [-10; 1] з кроком

1. a=2.8; b=1,5.

#### Варіант 11.

Протабулювати функцію 
$$y = \frac{(v^2 + 1)^{-\frac{1}{\sin bv}}}{\sqrt[3]{\frac{v}{a} - 0,39}}$$
 на проміжку [0.2; 1.6] з кроком

0,15. a=0,36; b=0,74.

#### Варіант 12.

Протабулювати функцію  $y = \frac{e^{v^2+1}}{\sqrt[5]{v-a} + \ln^2 bv}}$  на проміжку [1.2; 3] з кроком

0,2. a=4,6; b=6,8.

#### Варіант 13.

Протабулювати функцію  $y = \frac{e^{\sin^2 a\mu} + arctgb\eta}{\sqrt[3]{(\eta+b)^2}}$  на проміжку [1.5; 14] з

кроком 2. а=0,45; b=8,8.

#### Варіант 14.

Протабулювати функцію 
$$y = \frac{\sin^2 a\rho + \sqrt[3]{|\rho - b|}}{|\rho - b|^3}$$
 на проміжку [16; 22] з

кроком 0,6. а=0,28; b=19,3.

### Варіант 15.

Протабулювати функцію  $y = \frac{w^{\frac{a}{b}} - \sqrt[3]{w+b}}{1.1 + \cos^2 aw}$  на проміжку [6.8; 20] з кроком 1,3. a=3,5; b=6,4.

#### Питання для самоперевірки

- 1. Наведіть приклад прямокутного діапазону.
- 2. Наведіть приклади статистичних функцій.
- 3. Яке призначення кнопки Автосума?
- 4. Яке значення функції МАКС (15; 20; 25)?
- 5. Як скопіювати таблицю на іншу сторінку?
- 6. Які математичні функції є в ET?

7. Як заповнити стовпець числами, що утворюють арифметичну прогресію?

- 8. Як відцентрувати заголовок таблиці відносно стовпців?
- 9. Як задати режим відображення формул?
- 10. Як зберегти книжку на диску?
- 11. Яке значення функції МАКС (8; 12)?
- 12. Як збільшити ширину стовпця?
- 13. З чого будують вирази у формулах?
- 14. Яка різниця між абсолютними й відносними адресами?
- 15. Яким символом відокремлюють аргументи у функціях?

#### <u>Лабораторна робота № 4</u>

# <u>Тема</u>. Робота з майстром функцій. Множення матриць. Функція ЕСЛИ

<u>Мета:</u> отримання навичок в організації розрахунків із застосуванням формул і функцій, уміти використовувати логічну функцію ЯКЩО (ЕСЛИ) та абсолютні адреси клітинок для розв'язування типових економічних і математичних задач.

#### Теоретичні відомості

У формулу можна також включати імена стандартних функцій, вибираючи їх зі спеціального списку вікна Мастер функций. Останнє активізується кнопкою Функция. Програму Мастер функций можна викликати також за допомогою кнопки *Г*естандартної панелі інструментів.

| Мастер фун                                                                        | ікций - шаг 1 из 2                                                   |               |
|-----------------------------------------------------------------------------------|----------------------------------------------------------------------|---------------|
| Поиск функци                                                                      | и:                                                                   |               |
| Введите кр<br>выполнить,                                                          | аткое описание действия, которое нужно<br>, и нажмите кнопку "Найти" | <u>Н</u> айти |
| <u>К</u> атегория:                                                                | 10 недавно использовавшихся 🗸 🗸                                      | ]             |
| Выберите фун                                                                      | кцию:                                                                |               |
| ABS<br>SIN<br>ECЛИ<br>LN<br>TAN<br>COS<br>CУММ<br><b>ABS(число)</b><br>Возвращает | <b>)</b><br>модуль (абсолютную величину) числа.                      |               |
| <u>Справка по эт</u>                                                              | ой функции ОК                                                        | Отмена        |

Майстер функцій містить такі категорії:

- 1) вкладені;
- 2) функції роботи з базою даних;
- 3) функції роботи з датою і часом;
- 4) інженерні;
- 5) фінансові;
- 6) інформаційні;
- 7) функції авто підбору;
- 8) математичні та тригонометричні;
- 9) статистичні;
- 10) функції обробки тексту;
- 11) логічні.

**Фінансові функції** дають змогу користувачу значно полегшити процес планування і аналізу фінансово-господарської діяльності підприємства й розв'язати багато проблем. Більшість фінансових функцій стають доступними лише після завантаження пакету аналізу.

Використання *статистичних функцій* полегшує користувачу статистичний аналіз даних, основу якого складає дослідження сукупностей та вибірок. Вибірка — це підмножина сукупностей. Крім цього, багато статистичних функцій Excel призначені для аналізу ймовірності.

*Логічні функції* в Excel в основному використовуються для перевірки умов, вибору варіантів та створення логічних виразів. Наприклад, коли подальше розв'язання формули залежить від вмісту комірок із вхідною інформацією, використовується функція перевірки умови ЕСЛИ.

Найпопулярніша група функцій, що використовуються в **Excel** — це *математичні та тригонометричні функції.* Вони дають можливість проводити прості й складні математичні обчислення, наприклад, обчислення суми діапазону комірок, обчислення суми комірок діапазону, які задовольняють вказану умову, заокруглення чисел та інше.

#### Функція ЕСЛИ

Розглянемо процедуру введення функції ЕСЛИ з повним форматом:

ЕСЛИ(логическое\_выражение;значение\_если\_истина;значение\_если\_и\_ложь).

Ця логічна функція визначає напрям обчислень і відіграє фактично роль оператора умовного переходу, її перший операнд — логічний вираз, що набуває значень «істина» та «хибність». Два інших операнди — це, як правило, значення арифметичних виразів або рядкові константи. Вибір того або іншого значення (константи) визначається істинністю чи хибністю першого операнда.

Наприклад. Рахунок виписується всім клієнтам, які внесли суму у 8000 грн; в іншому випадку рахунок не виписується:

ЕСЛИ (D2>=8000; «Рахунок виписувати»; «Рахунок не виписувати»).

Операнди функції вводяться у відповідні поля вікна ЕСЛИ вручну або напівавтоматично. Напівавтоматичне введення реалізується так: клацанням мишею на кнопці мінімізації з червоного стрілкою, розміри вікна скорочуються до розмірів вибраного поля, яке потім послідовно заповнюється компонентами його операнда. При цьому посилання на комірки вводяться виділенням комірок у таблиці, константи і знаки порівняння — вручну, а роздільники — автоматично. Уведення операнда завершується клацанням мишею на кнопці мінімізації його поля, а всієї функції — натисненням на клавішу Enter або за допомогою кнопки введення рядка формул.

Майстер функцій автоматизує процес їхнього введення, залишаючи за користувачем тільки вибір функції та введення деяких констант.

Розглянемо другий крок майстра на прикладі функції ЕСЛИ. У результаті виконання першого кроку програми майстра функцій на екрані появиться діалогове вікно, зображене на рис.1.

Відповідно до синтаксису функції, на панелі формул відкривається певна кількість полів для уведення аргументів. У ролі аргументів можна використовувати числові значення, адреси чи імена комірок та діапазонів. Після введення аргументу справа від поля введення відображається значення із вказаної комірки. Після введення аргументів в нижній частині поля формул відображається проміжне значення.

#### Функції для роботи з матрицями

#### Знаходження оберненої матриці до заданої засобами Excel

У діапазон клітинок A1:C3 уводимо матрицю розмірності  $3 \times 3$ , наприклад  $\begin{pmatrix} 1 & 2 & 3 \\ 2 & 3 & 4 \\ 1 & 4 & 3 \end{pmatrix}$ . У довільній клітинці шукаємо обернену матрицю.

Викликаємо Майстер функцій f(x), вибираємо категорію Математические, функцію МОБР. Задаємо діапазон A1:C3  $\rightarrow$  Ok. Виділяємо діапазон 3×3. Курсор ставимо в рядок формул. Використовуючи комбінацію клавіш

Ctrl+Shift+Enter, отримаємо результат – матрицю

|   | (-1,75 | 1,5  | -0,25 |
|---|--------|------|-------|
| ю | -0,5   | 0    | 0,5   |
|   | 1,25   | -0,5 | -0,25 |

| <b>C</b> | 🕞 🔊 - 🝽 - 🗧 Книга1 - Microsoft Excel                                                          |  |  |  |  |  |
|----------|-----------------------------------------------------------------------------------------------|--|--|--|--|--|
| <b>U</b> | Меню Главная Вставка Разметка страницы Формулы Данные Рецензирование                          |  |  |  |  |  |
| Bce *    | Файл т Правка т Вид т Вставка т Формат т Сервис т Данные т Окно т Справка т                   |  |  |  |  |  |
|          | j ,                                                                                           |  |  |  |  |  |
| Calib    | ri - 11 - Ж. К. Ч. Е. Е. Е. Ф 🗗 Общий - 😏 - % 000 % 🖑 🖅 🖽                                     |  |  |  |  |  |
|          | Панели инструментов                                                                           |  |  |  |  |  |
|          | A1 $\bullet$ $f_x$                                                                            |  |  |  |  |  |
|          | A B C D E F G H I J                                                                           |  |  |  |  |  |
| 1        | Аргументы функции ? 🗙                                                                         |  |  |  |  |  |
| 2        | ЕСЛИ                                                                                          |  |  |  |  |  |
| 3        | Пог выражение                                                                                 |  |  |  |  |  |
| 4        |                                                                                               |  |  |  |  |  |
| 5        |                                                                                               |  |  |  |  |  |
| 6        | Значение_если_ложь 🔝 = любое                                                                  |  |  |  |  |  |
| 7        | =                                                                                             |  |  |  |  |  |
| 8        | Проверяет, выполняется ли условие, и возвращает одно значение, если оно выполняется, и другое |  |  |  |  |  |
| 9        | значение, если нет.                                                                           |  |  |  |  |  |
| 10       | 10 Лог_выражение любое значение или выражение, которое при вычислении дает                    |  |  |  |  |  |
| 11       | значение истипа или ложь.                                                                     |  |  |  |  |  |
| 12       |                                                                                               |  |  |  |  |  |
| 13       | В Вначение:                                                                                   |  |  |  |  |  |
| 14       |                                                                                               |  |  |  |  |  |
| 15       |                                                                                               |  |  |  |  |  |
| 16       |                                                                                               |  |  |  |  |  |

Рис. 1 Функція ЕСЛИ

Обчислення добутку матриць засобами Excel

| (1  | 2  | 3  |    | (2 | 3  | 4   |  |
|-----|----|----|----|----|----|-----|--|
| 4   | -4 | -3 | та | 5  | 4  | 3   |  |
| (-1 | 2  | 3  |    | 6  | -3 | -1) |  |

Дані вводимо в діапазони A1:C3 та E1:G3. При розв'язуванні цього прикладу використовується категорія функцій Математические, функція МУМНОЖ. Ставимо курсор у клітинку D5, тоді  $f(x) \rightarrow$  МУМНОЖ. Виділяємо діапазони A1:C3, E1:G3  $\rightarrow$  Ok. Виділяємо діапазон клітинок 3×3, курсор ставимо в рядок формул, тоді використовуємо комбінацію клавіш **Ctrl+Shift+Enter**. Формула має вигляд {=МУМНОЖ(A1:C3, E1:G3)}.

Отримаємо результат  $\begin{pmatrix} 30 & 2 & 7 \\ -30 & 5 & 7 \\ 26 & -4 & -1 \end{pmatrix}$ .

#### Обчислення скалярного добутку заданих векторів

Уводимо дані в клітинки:

| C3 | 4 | D3 | 2 |
|----|---|----|---|
| C4 | 5 | D4 | 3 |
| C5 | 6 | D5 | 4 |
| C6 | 1 | D6 | 5 |
| C7 | 2 | D7 | 6 |

Порядок дій: в клітинці D8 обчислюємо ∑, виділяємо діапазон клітинок C3:C7, ставимо знак ×, виділяємо діапазон клітинок D3:D7. Використовуючи комбінацію клавіш Ctrl+Shift+Enter, отримаємо результат.

**Ctrl+Shift+Enter** – ознака матричної операції множення. У цьому випадку сама формула в рядку формул записується у фігурних дужках.

У цьому прикладі формула має вигляд: {=СУММ((С3:С7)\*(D3:D7))}.

Відповідь: 64.

#### Хід роботи

1. Для матриці розмірності  $3 \times 3 \begin{pmatrix} 5 & -1 & 2 \\ 4 & 3 & 2 \\ -2 & 3 & 4 \end{pmatrix}$ , користуючись

засобами Excel, знайдіть обернену.

Відповідь: 
$$\begin{pmatrix} 0,069767 & 0,116279 & -0,09302 \\ -0,23256 & 0,27907 & -0,02326 \\ 0,209302 & -0,15116 & 0,22093 \end{pmatrix}.$$
  
2. Для матриці 
$$\begin{pmatrix} 6 & 5 & 4 \\ 5 & 4 & 3 \\ 3 & 2 & 1 \end{pmatrix}$$
знайдіть обернену.

Відповідь: 
$$\begin{pmatrix} -1,5012E+15 & 2,2518E+15 & -7,506E+14\\ 3,0024E+15 & -4,5036E+15 & 1,5012E+15\\ -1,5012E+15 & 2,2518E+15 & -7,506E+14 \end{pmatrix}$$

3. Користуючись засобами Excel, обчисліть скалярний добуток векторів (-1,2,3,-4) та (2,3,-5,3).

Відповідь: -23.

4. Користуючись засобами Excel, обчисліть скалярний добуток векторів (-1,2,-1) та (7,-3,-5).

Відповідь: -8.

5. Обчисліть добуток даних матриць:

 $\begin{pmatrix} 1 & 4 & 2 \\ 5 & -4 & -1 \\ 3 & -1 & 7 \end{pmatrix} \operatorname{Ta} \begin{pmatrix} 5 & -2 & 7 \\ 3 & -4 & 1 \\ 4 & -9 & 6 \end{pmatrix}.$ Відповідь:  $\begin{pmatrix} 25 & -36 & 23 \\ 9 & 15 & 25 \\ 40 & -65 & 62 \end{pmatrix}$ 

6. Складіть відомість про нарахування зарплати працівникам підприємства при такій шкалі податків:

- при зарплаті до 600,00 грн – податок становить 10%;

- при зарплаті від 600,01 грн до 1000,00 грн – податок становить 15%;

- при зарплаті понад від 1000,01 грн – податок становить 20%.

|    | A              | В             | С             | D             |
|----|----------------|---------------|---------------|---------------|
| 1  | В              | ідомість на   | а зарплату    |               |
| 2  | Код працівника | Нараховано    | Податок       | До видачі     |
| 3  | 1001110001     | 255,00 грн.   | 25,50 грн.    | 229,50 грн.   |
| 4  | 1001110002     | 601,00 грн.   | 90,15 грн.    | 510,85 грн.   |
| 5  | 1001110003     | 788,56 грн.   | 118,28 грн.   | 670,28 грн.   |
| 6  | 1001110004     | 1 029,00 грн. | 205,80 грн.   | 823,20 грн.   |
| 7  | 1001110005     | 466,89 грн.   | 46,69 грн.    | 420,20 грн.   |
| 8  | 1001110006     | 1 225,80 грн. | 245,16 грн.   | 980,64 грн.   |
| 9  | 1001110007     | 599,00 грн.   | 59,90 грн.    | 539,10 грн.   |
| 10 | 1001110008     | 850,00 грн.   | 127,50 грн.   | 722,50 грн.   |
| 11 | 1001110009     | 768,00 грн.   | 115,20 грн.   | 652,80 грн.   |
| 12 | 1001110010     | 101,01 грн.   | 10,10 грн.    | 90,91 грн.    |
| 13 | 1001110011     | 1 125,00 грн. | 225,00 грн.   | 900,00 грн.   |
| 14 | Разом          | 7 809,26 грн. | 1 269,28 грн. | 6 539,98 грн. |

7. Перейдіть на новий лист. У стовпчику А є 12 прізвищ студентів групи, у стовпчику В — зріст цих студентів. Заповніть стовпчик з рядками «Вище середнього» або «Нижче середнього» залежно від зросту студента

(значення середнього зросту обчисліть окремо). Не забудьте про третю альтернативу – зріст студента теоретично може збігатися із середнім значенням. У такому разі надрукуйте рядок "Середній ріст".

|    | A B |                    | С        | D                |
|----|-----|--------------------|----------|------------------|
| 1  |     | Статистич          | ні дані  | (ріст)           |
| 2  | N₂  | Прізвище, ініціали | Ріст, см | Примітка         |
| 3  | 1   | Андрухів П.О.      | 170      | нижче середнього |
| 4  | 2   | Борис Л.М.         | 195      | вище середнього  |
| 5  | 3   | Височанська Н.М.   | 167      | нижче середнього |
| 6  | 4   | Демків Ю.В.        | 182      | вище середнього  |
| 7  | 5   | Жовнірів К.С.      | 156      | нижче середнього |
| 8  | 6   | Малинівський Р.Г.  | 183      | вище середнього  |
| 9  | 7   | Онипко В.Н.        | 186      | вище середнього  |
| 10 | 8   | Петренко В.С.      | 174      | нижче середнього |
| 11 | 9   | Романів I.I.       | 177      | вище середнього  |
| 12 | 10  | Янів М.А.          | 169      | нижче середнього |
| 13 |     |                    |          |                  |
| 14 |     | Середній ріст      | 176      |                  |
| 15 | 1   |                    |          |                  |

8. Скопіюйте завдання 7 на новий лист. Доповніть розв'язок завдання 7 обчисленням максимального й мінімального зросту. Власникам цих значень замість рядків «Вище середнього» або «Нижче середнього» виведіть «Максимальний ріст» і «Мінімальний ріст».

|    | А                       | В                  | С        | D                 |  |
|----|-------------------------|--------------------|----------|-------------------|--|
| 1  | Статистичні дані (ріст) |                    |          |                   |  |
| 2  | N≘                      | Прізвище, ініціали | Ріст, см | Примітка          |  |
| 3  | 1                       | Андрухів П.О.      | 170      | нижче середнього  |  |
| 4  | 2                       | Борис Л.М.         | 195      | максимальний ріст |  |
| 5  | 3                       | Височанська Н.М.   | 167      | нижче середнього  |  |
| 6  | - 4                     | Демків Ю.В.        | 182      | вище середнього   |  |
| 7  | - 5                     | Жовнірів К.С.      | 156      | мінімальний ріст  |  |
| 8  | 6                       | Малинівський Р.Г.  | 183      | вище середнього   |  |
| 9  | - 7                     | Онипко В.Н.        | 186      | вище середнього   |  |
| 10 | 8                       | Петренко В.С.      | 174      | нижче середнього  |  |
| 11 | - 9                     | Романів І.І.       | 177      | вище середнього   |  |
| 12 | 10                      | Янів М.А.          | 169      | нижче середнього  |  |
| 13 |                         |                    |          |                   |  |
| 14 |                         | Середній ріст      | 176      |                   |  |
| 15 |                         | Мінімальний ріст   | 156      |                   |  |
| 16 |                         | Максимальний ріст  | 195      |                   |  |

### Питання для самоперевірки

1. Які основні правила побудови формул?

2. Як у формулах і функціях проводиться посилання на комірки, що

є на інших листах?

- 3. Як шукаються помилки у формулах і функціях?
- 4. Як розшифровуються повідомлення про помилки?
- 5. Назвіть типи аргументів у функціях.
- 6. Що таке вкладена функція?
- 7. Як уникнути циклічних посилань у формулах?

#### <u>Лабораторна робота № 5</u>

#### <u>Тема.</u> Робота з графічними об'єктами. Побудова графіків, гістограм,

#### діаграм

<u>Мета:</u> освоєння прийомів побудови й редагування діаграм за допомогою майстра діаграм.

#### Теоретичні відомості

Більш наочно ілюструють табличні дані, дають змогу аналізувати отримані результати графічні зображення або діаграми. При створенні діаграми можна вибрати певний тип представлення даних, такий, як гістограма, графік, кругова, крапкова, біржова діаграми та ін.

Наприклад, потрібно знайти залежність суми комісії від терміну кредиту. Для побудови діаграми слід виділити (провести покажчиком миші) ті діапазони комірок таблиці, дані яких увійдуть до діаграми (наприклад, діапазони A2:A9; D2:D39; F2:F9), після чого на вкладці Вставка у групі Диаграммы обрати потрібний тип діаграми. Унаслідок цього на екрані дисплея появляються таблиця і побудована діаграма (у цьому прикладі гістограма) (рис. 1).

Для редагування наявної діаграми необхідно її виділити (клацнувши клавішею миші на діаграмі) й активізувати потрібну вкладку (Конструктор, Макет або Формат) на рядку Работа с диаграммами, що появляється у рядку заголовка вікна MS Excel.

Окремі елементи діаграми редагують, виділивши потрібний та активізувавши контекстне меню. Наприклад, на рис. 1. змінено назву легенди.

Легенда — прямокутна область діаграми, де вміщені умовні позначки для рядів даних.

Для зміни легенди спочатку активізують й область, із контекстного меню обирають команду **Формат элемента легенды**, тоді — команду **Выбрать данные** у вікні, що появляється на екрані дисплея (рис. 2.),

виділяють потрібний елемент (наприклад, «Термін кредиту»), натискають на кнопку Изменить (1) і в наступному вікні додають назву.

|                                                                                                    | А                                                     | В                       | С                                                      | D                          | E                    | F                                         | G                                                |
|----------------------------------------------------------------------------------------------------|-------------------------------------------------------|-------------------------|--------------------------------------------------------|----------------------------|----------------------|-------------------------------------------|--------------------------------------------------|
| 1                                                                                                    | Розрахунок щомісячних платежів за кредитом (фрагмент) |                         |                                                        |                            |                      |                                           |                                                  |
| 2                                                                                                    | Банк                                                  | Сума<br>кредиту,<br>грн | Ставка за<br>кредитним<br>договором                    | Термін<br>кредиту,<br>міс. | Комісія за<br>кредит | Сума кредиту<br>за видачу<br>кредиту, грн | Сума<br>щомісячного<br>погашення<br>кредиту, грн |
| 3                                                                                                    | Укрсоцбанк                                            | 5000                    | 18,5%                                                  | 60                         | 1,00%                | 50                                        | 83,33                                            |
| 4                                                                                                    | Аваль                                                 | 6000                    | 19,0%                                                  | 120                        | 1,75%                | 105                                       | 50,00                                            |
| 5                                                                                                    | Аваль                                                 | 10000                   | 18,0%                                                  | 60                         | 1,25%                | 125                                       | 166,67                                           |
| 6                                                                                                    | Укрсоцбанк                                            | 12000                   | 18,0%                                                  | 60                         | 1,50%                | 180                                       | 200,00                                           |
| 7                                                                                                    | Аваль                                                 | 15000                   | 18,5%                                                  | 120                        | 1,75%                | 262,5                                     | 125,00                                           |
| 8                                                                                                    | Укрсоцбанк                                            | 21000                   | 18,0%                                                  | 120                        | 1,75%                | 367,5                                     | 175,00                                           |
| 9                                                                                                    | Укрсоцбанк                                            | 30000                   | 18,0%                                                  | 60                         | 2,00%                | 600                                       | 500,00                                           |
| $\begin{array}{c} 10\\ 11\\ 12\\ 13\\ 14\\ 15\\ 16\\ 17\\ 18\\ 19\\ 20\\ 21\\ 22\\ 23\\ 24\\ 25\\ 26\\ 27\\ 28\\ 29\\ 27\\ 28\\ 29\\ 20\\ 26\\ 27\\ 28\\ 29\\ 20\\ 26\\ 27\\ 28\\ 29\\ 20\\ 20\\ 20\\ 20\\ 20\\ 20\\ 20\\ 20\\ 20\\ 20$ |                                                       |                         | 700<br>600<br>500<br>400<br>300<br>200<br>100<br>0<br> | art paarto yk              | COLEMA PERM          | HEROO EAN HEROO EAN                       | □ термін кредиту<br>■ сума комісії               |

### Рис.1. Гістограма, побудована в поточному робочому листі

| Выбор источника данных                               | ? ×                                         |
|------------------------------------------------------|---------------------------------------------|
| Диапазон данных для диаграммы: =/Лист111\$A\$31\$    | афу/Лист1'I\$D\$3:\$D\$9;'Лист1'I\$F\$3:2 📧 |
|                                                      | _1                                          |
| Строка/стол                                          | пбец                                        |
| Элементы легенды (р <u>я</u> ды)                     | Подписи горизонтальной оси (категории)      |
| 🚰 Доб <u>а</u> вить 📝 <u>И</u> зменить 🗙 Удалить 😭 🌵 | Изменить                                    |
| термін кредиту                                       | Укрсоцбанк                                  |
| сума комісії                                         | Аваль                                       |
|                                                      | Аваль                                       |
|                                                      | Укрсоцбанк                                  |
|                                                      | Аваль                                       |
| Скрытые и пустые ячейки                              | ОК Отмена                                   |

#### Рис.2.3міна назви елемента легенди

Щоб редагувати легенду, можна використовувати і команди вкладок Конструктор або Макет на рядку Работа с диаграммами. Таким спосіб

додають або змінюють назви діаграми та й осей, легенди, підписи даних, сітку діаграми та ін.

Наприклад, для побудови графіка двох залежних величин, пов'язаних формулою Y = X<sup>2</sup>, виконують такі дії:

1) уводять значення X в діапазоні A2:A7, у комірці B2 — формулу для розрахунку Y: = A2^2; копіюють формулу вздовж стовпця в діапазоні B2:B7;

2) виділяють діапазон В2:В7, на вкладці Вставка у групі Диаграммы активізують График, обирають потрібний тип;

3) виділяють графік (рис. 3), на вкладці Конструктор у групі Данные активізують кнопку Выбрать данные;

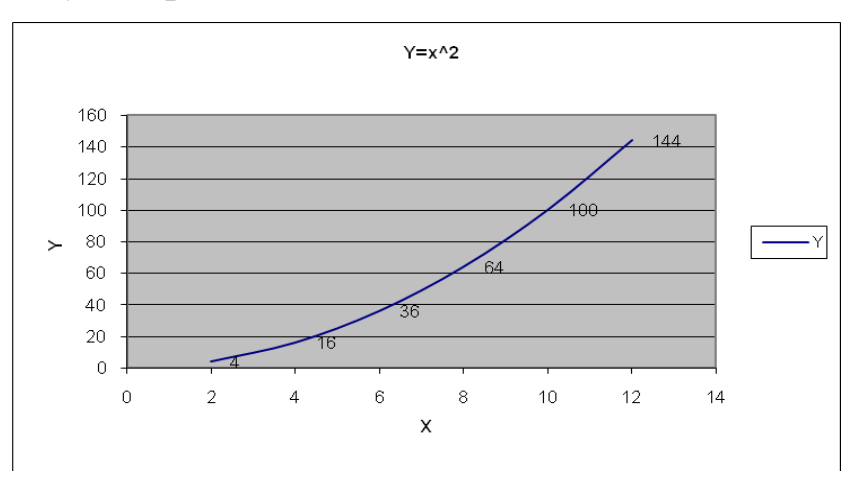

Рис.3. Побудова графіка залежності двох величин

4) у вікні Выбор источника данных частини Подписи горизонтальной оси (категории) активізують кнопку Изменить (позиція 2 на рис. 2) та визначають діапазон для підпису значень на вісі X (рис. 4) та натискають на кнопку ОК;

| Подписи оси                    |      | ? ×              |
|--------------------------------|------|------------------|
| Диапазон <u>п</u> одписей оси: |      |                  |
| =Лист2!\$А\$2:\$А\$7           | - 10 | = 2; 4; 6; 8; 10 |
|                                | ОК   | Отмена           |

Рис.4. Визначення підпису вісі Х

5) на екрані дисплея появляється вікно, що на рис. 5.

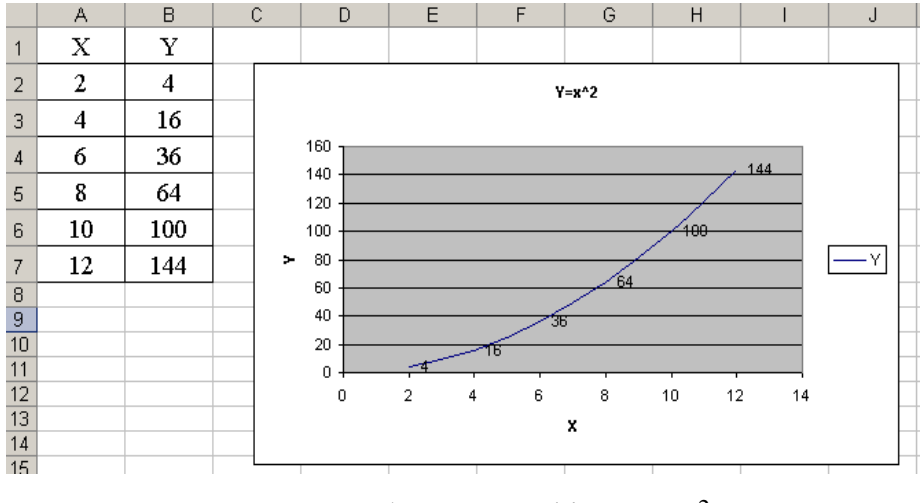

<u>Рис. 5. Побудова графіка Y=X<sup>2</sup></u>

#### Хід роботи

1. Створіть таблицю «Прибутки фірми» і за нею побудуйте об'ємну кругову діаграму, яка відображає частку кожної фірми у загальному прибутку. Окремо виділіть сектор, який відповідає фірмі з найбільшим прибутком. Розгляньте різні можливості роботи з діаграмою: зміна формату заголовка, зміна кольору різних елементів діаграми, обертання діаграми, збільшення/зменшення розмірів елементів діаграми.

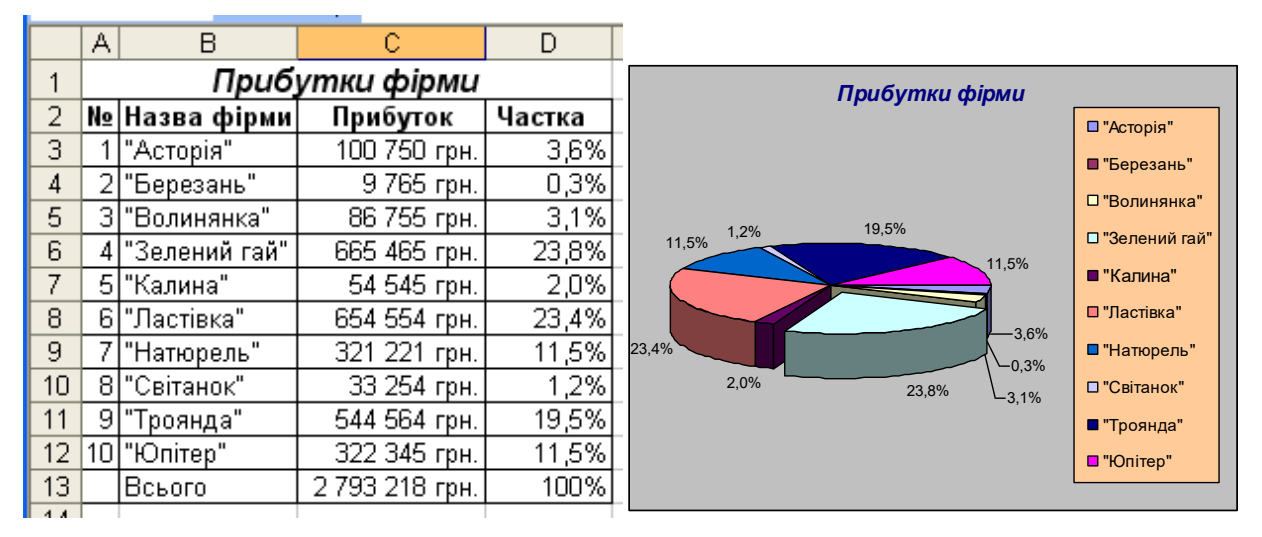

3. Протабулюйте функцію згідно зі своїм варіантом на проміжку [π; π] з кроком 0,5 симетрично відносно 0 і побудуйте її графік. Розгляньте різні можливості роботи з графіком: зміна фону, зміна кольору і товщини лінії графіка.

# Зразок виконання завдання

| Фу       | нкція       |
|----------|-------------|
| y=2sin   | x+3cosx     |
| X        | У           |
| -3,14159 | -3          |
| -2,64159 | -3,59159876 |
| -2,14159 | -3,30384889 |
| -1,64159 | -2,20720158 |
| -1,14159 | -0,57015434 |
| -0,64159 | 1,206486558 |
| -0,14159 | 2,687737474 |
| 0        | 3           |
| 0,141593 | 3,252217506 |
| 0,641593 | 3,600375135 |
| 1,141593 | 3,067035363 |
| 1,641593 | 1,782778368 |
| 2,141593 | 0,062035052 |
| 2,641593 | -1,67389661 |
| 3,141593 | -3          |

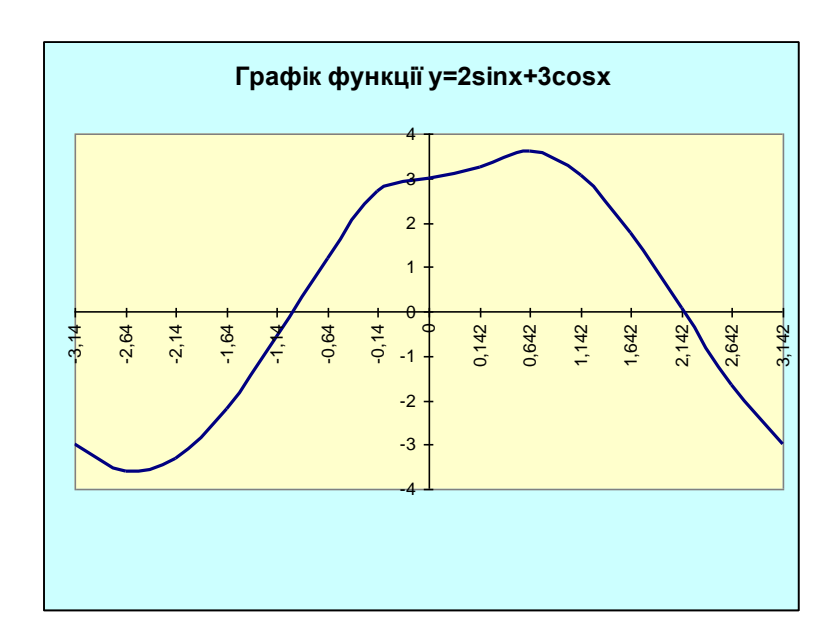

Варіанти завдань

| 1. y=sinx+cosx  | 8. y=sinx+3cosx         |
|-----------------|-------------------------|
| 2. y=sinx-cosx  | 9. y=sinx-3cosx         |
| 3. y=2sinx+cosx | 10. <b>y=3sinx+cosx</b> |
| 4. y=2sinx-cosx | 11. <b>y=3sinx-cosx</b> |
| 5. y=sinx+2cosx | 12. <b>y=sinx+3cosx</b> |
| 6. y=sinx-2cosx | 13. <b>y=sinx-3cosx</b> |
|                 |                         |

7. y=2sinx-3cosx

4. Знайдіть точку перетину графіків функцій згідно зі своїм варіантом, побудувавши їх на заданому проміжку із заданим кроком.

1. 
$$y_1 = \sin x$$
,  $y_2 = |x|$ , [-2;2],  $h = 0,2$ 

2. 
$$y_1 = \cos x$$
,  $y_2 = -x$ ,  $[-2;2]$ ,  $h = 0,2$ 

3. 
$$y_1=x^2$$
,  $y_2=-x$ , [-2;2], h=0,5

4. 
$$y_1 = x^2$$
,  $y_2 = |x|$ , [-3;3], h=0,5

5. 
$$y_1 = x^2$$
,  $y_2 = sinx+2$ , [-2;2], h=0,25

6. 
$$y_1 = x-1$$
,  $y_2 = cosx-1$ , [-4;4],  $h=0,5$ 

7.  $y_1 = x^2 - 2$ ,  $y_2 = x$ , [-3;3], h=0,5 8.  $y_1 = x^2 + 1$ ,  $y_2 = x + 3$ , [-2;2], h=0,2 9.  $y_1 = \sin x$ ,  $y_2 = \cos x$ , [-3;3], h=0,25 10. $y_1 = 2\sin x$ ,  $y_2 = x$ , [-3;3], h=0,25 11. $y_1 = 3\cos x$ ,  $y_2 = x^2$ , [-2;2], h=0,2 12. $y_1 = x^2 - 1$ ,  $y_2 = \sin(x+3)$ , [-2;2], h=0,2 13. $y_1 = (x-1)^2$ ,  $y_2 = \cos(x-1)$ , [-1;1], h=0,1

#### Зразок виконання завдання

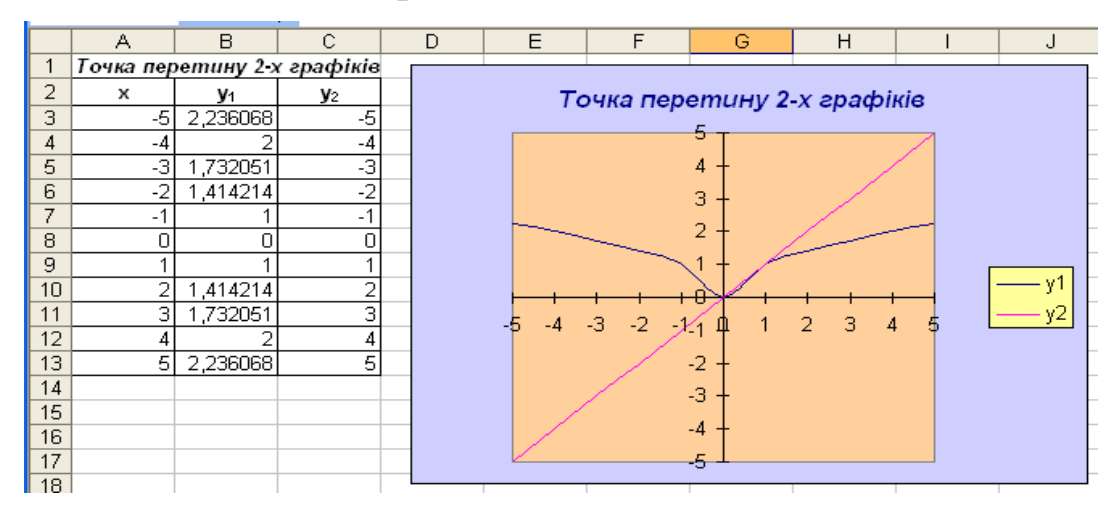

4. За допомогою гістограми зобразіть прибутки чотирьох фірм за 5 років. Розгляньте різні можливості роботи з гістограмою: зміна кольору й форми рядів даних, зміна густоти поділок на шкалі значень.

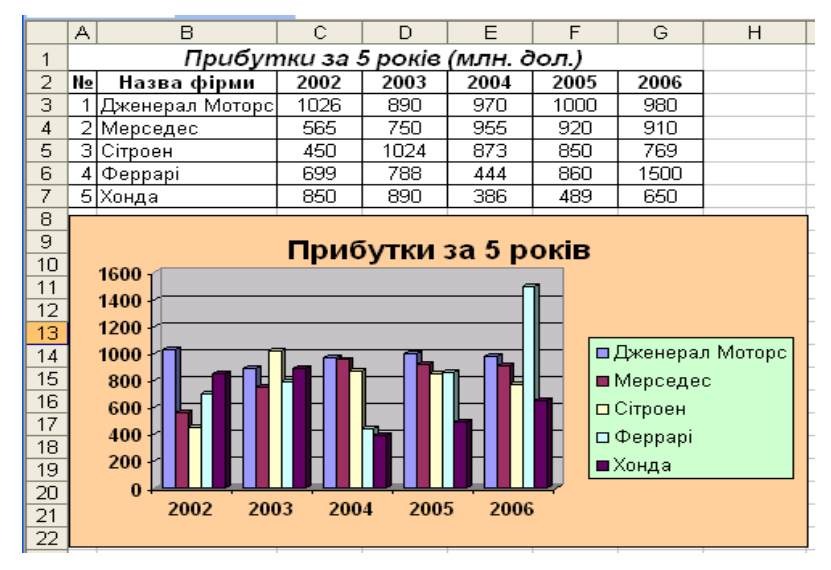

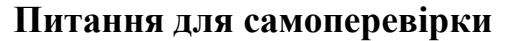

1. Яке призначення діаграм?
- 2. Які є типи діаграм?
- 3. Які є види кругової діаграми?
- 4. Що таке гістограма?
- 5. З яких елементів складається діаграма?
- 6. Як отримати на екрані назву елемента діаграми?
- 7. Які дії визначені над елементами діаграми?
- 8. Як розмалювати елементи діаграми?
- 9. Як можна побудувати діаграму?
- 10. Як працює Майстер діаграм?
- 11. Як вилучити діаграму з аркуша?
- 12. Що таке пелюсткова діаграма?
- 13. Як підписати осі діаграми?
- 14. Для чого використовують точкові діаграми?
- 15. Як внести зміни в діаграму?
- 16. Як увімкнути панель інструментів діаграми?
- 17. Яка відмінність між графіком і точковою діаграмою?
- 18. Які є різновиди стовпцевих діаграм?
- 19. Як перемістити діаграму в потрібне місце?
- 20. Як скопіювати діаграму в потрібне місце?
- 21. Як розтягнути діаграму?
- 22. Як сформувати заголовок діаграми?
- 23. Як повернути об'ємну діаграму?
- 24. Як змінити тип діаграми?
- 25. Які є типи нестандартних діаграм?
- 26. Які осі мають діаграми?
- 27. Як виокремити елемент діаграми?
- 28. Як викликати контекстне меню області побудови діаграми?

# Зразок оформлення звіту про виконану роботу

Звіт про виконану лабораторну роботу №\_\_\_\_\_

Робота з майстром функцій. Множення матриць. Функція ЕСЛИ

студента групи ТІГ-12

Іванченка Володимира

#### Завдання

1. Для матриці розмірності 3×3

$$\begin{pmatrix} 5 & -1 & 2 \\ 4 & 3 & 2 \\ -2 & 3 & 4 \end{pmatrix}$$
, користуючись засобами

Excel, знайти обернену.

### Виконання завдання 1.

|   | А  | В  | С | D | E        | F        | G        |
|---|----|----|---|---|----------|----------|----------|
| 1 | 5  | -1 | 2 |   | 0,069767 | 0,116279 | -0,09302 |
| 2 | 4  | 3  | 2 |   | -0,23256 | 0,27907  | -0,02326 |
| 3 | -2 | 3  | 4 |   | 0,209302 | -0,15116 | 0,22093  |

Для матриці
4 3
3 1
3 1
3 2 1

#### Виконання завдання 2.

|    | A     | В | С | D | E        | F        | G        |
|----|-------|---|---|---|----------|----------|----------|
| 8  | 6     | 5 | 4 |   | -1,5E+15 | 2,25E+15 | -7,5E+14 |
| 9  | 5     | 4 | 3 |   | 3E+15    | -4,5E+15 | 1,5E+15  |
| 10 | 3     | 2 | 1 |   | -1,5E+15 | 2,25E+15 | -7,5E+14 |
|    | - · · | - | - |   | 1,02.10  | 2,202.10 | 7,02     |

- 3. Користуючись засобами Excel, обчислити скалярний добуток векторів (-1,2,3,-4) та (2,3,-5,3).
- 4. Користуючись засобами Excel, обчислити скалярний добуток векторів

(-1,2,-1) та (7,-3,-5).

#### Виконання завдання 3.

|   | А  | В   |
|---|----|-----|
| 1 | -1 | 2   |
| 2 | 2  | 3   |
| 3 | 3  | -5  |
| 4 | -4 | 3   |
| 5 |    | -23 |

#### Виконання завдання 4.

|   | A  | В  |
|---|----|----|
| 1 | -1 | 7  |
| 2 | 2  | -3 |
| 3 | -1 | -5 |
| 4 |    | -8 |
|   |    |    |

5. Обчислити добуток даних матриць:

 $\begin{pmatrix} 1 & 4 & 2 \\ 5 & -4 & -1 \\ 3 & -1 & 7 \end{pmatrix} \operatorname{Ta} \begin{pmatrix} 5 & -2 & 7 \\ 3 & -4 & 1 \\ 4 & -9 & 6 \end{pmatrix}.$ 

#### Виконання завдання 5.

| 1 |   |    |    | - | •  | 9 | 1  | J   | ĸ  |
|---|---|----|----|---|----|---|----|-----|----|
| T | 1 | 4  | 2  | 5 | -2 | 7 | 25 | -36 | 23 |
| 2 | 5 | -4 | -1 | 3 | -4 | 1 | 9  | 15  | 25 |
| 3 | 3 | -1 | 7  | 4 | -9 | 6 | 40 | -65 | 62 |

6. Складіть відомість для нарахування зарплати працівникам підприємства, при такій шкалі податків:

- при зарплаті до 600,00 грн – податок становить 10%;

- при зарплаті від 600,01 грн до 1000,00 грн – податок становить 15%;

- при зарплаті понад 1000,01 грн – податок становить 20%.

|    | A                     | В             | С             | D             |  |  |  |
|----|-----------------------|---------------|---------------|---------------|--|--|--|
| 1  | Відомість на зарплату |               |               |               |  |  |  |
| 2  | Код працівника        | Нараховано    | Податок       | До видачі     |  |  |  |
| 3  | 1001110001            | 255,00 грн.   | 25,50 грн.    | 229,50 грн.   |  |  |  |
| 4  | 1001110002            | 601,00 грн.   | 90,15 грн.    | 510,85 грн.   |  |  |  |
| 5  | 1001110003            | 788,56 грн.   | 118,28 грн.   | 670,28 грн.   |  |  |  |
| 6  | 1001110004            | 1 029,00 грн. | 205,80 грн.   | 823,20 грн.   |  |  |  |
| 7  | 1001110005            | 466,89 грн.   | 46,69 грн.    | 420,20 грн.   |  |  |  |
| 8  | 1001110006            | 1 225,80 грн. | 245,16 грн.   | 980,64 грн.   |  |  |  |
| 9  | 1001110007            | 599,00 грн.   | 59,90 грн.    | 539,10 грн.   |  |  |  |
| 10 | 1001110008            | 850,00 грн.   | 127,50 грн.   | 722,50 грн.   |  |  |  |
| 11 | 1001110009            | 768,00 грн.   | 115,20 грн.   | 652,80 грн.   |  |  |  |
| 12 | 1001110010            | 101,01 грн.   | 10,10 грн.    | 90,91 грн.    |  |  |  |
| 13 | 1001110011            | 1 125,00 грн. | 225,00 грн.   | 900,00 грн.   |  |  |  |
| 14 | Разом                 | 7 809,26 грн. | 1 269,28 грн. | 6 539,98 грн. |  |  |  |

**Виконання завдання 6.** На листі 4 вводимо відомість про нарахування зарплати працівникам.

|                     | Відомість на зарплату |                                                           |               |  |  |  |  |
|---------------------|-----------------------|-----------------------------------------------------------|---------------|--|--|--|--|
| Код працівника      | Нараховано            | Податок                                                   | До видачі     |  |  |  |  |
| 1001110001          | 255                   | =ЕСЛИ(В3<600;В3*0,1;ЕСЛИ(В3>1000,01;В3*0,2;В3*0,15))      | =B3-C3        |  |  |  |  |
| 1001110002          | 601                   | =ЕСЛИ(В4<600;В4*0,1;ЕСЛИ(В4>1000,01;В4*0,2;В4*0,15))      | =B4-C4        |  |  |  |  |
| 1001110003          | 788,56                | =ЕСЛИ(В5<600;В5*0,1;ЕСЛИ(В5>1000,01;В5*0,2;В5*0,15))      | =B5-C5        |  |  |  |  |
| 1001110004          | 1029                  | =ЕСЛИ(В6<600;В6*0,1;ЕСЛИ(В6>1000,01;В6*0,2;В6*0,15))      | =B6-C6        |  |  |  |  |
| 1001110005          | 466,89                | =ЕСЛИ(В7<600;В7*0,1;ЕСЛИ(В7>1000,01;В7*0,2;В7*0,15))      | =B7-C7        |  |  |  |  |
| 1001110006          | 1225,8                | =ЕСЛИ(В8<600;В8*0,1;ЕСЛИ(В8>1000,01;В8*0,2;В8*0,15))      | =B8-C8        |  |  |  |  |
| 1001110007          | 599                   | =ЕСЛИ(В9<600;В9*0,1;ЕСЛИ(В9>1000,01;В9*0,2;В9*0,15))      | =B9-C9        |  |  |  |  |
| 1001110008          | 850                   | =ЕСЛИ(В10<600;В10*0,1;ЕСЛИ(В10>1000,01;В10*0,2;В10*0,15)) | =B10-C10      |  |  |  |  |
| 1001110009          | 768                   | =ЕСЛИ(В11<600;В11*0,1;ЕСЛИ(В11>1000,01;В11*0,2;В11*0,15)) | =B11-C11      |  |  |  |  |
| 1001110010          | 101,01                | =ЕСЛИ(В12<600;В12*0,1;ЕСЛИ(В12>1000,01;В12*0,2;В12*0,15)) | =B12-C12      |  |  |  |  |
| 1001110011          | 1125                  | =ЕСЛИ(В13<600;В13*0,1;ЕСЛИ(В13>1000,01;В13*0,2;В13*0,15)) | =B13-C13      |  |  |  |  |
| Разом =СУММ(B3:B13) |                       | =CYMM(C3:C13)                                             | =CYMM(D3:D13) |  |  |  |  |

7. Перейдіть на новий лист. У стовпчику А є 12 прізвищ студентів групи, у стовпчику В — зріст цих студентів. Заповніть стовпчик з рядками «Вище середнього» або «Нижче середнього» залежно від зросту студента (значення середнього зросту обчисліть окремо). Не забудьте про третю альтернативу — зріст студента теоретично може збігатися із середнім значенням. У такому разі надрукуйте рядок "Середній ріст".

|    | A B |                         | С        | D                |  |  |  |  |  |  |
|----|-----|-------------------------|----------|------------------|--|--|--|--|--|--|
| 1  |     | Статистичні дані (ріст) |          |                  |  |  |  |  |  |  |
| 2  | N≘  | Прізвище, ініціали      | Ріст, см | Примітка         |  |  |  |  |  |  |
| 3  | 1   | Андрухів П.О.           | 170      | нижче середнього |  |  |  |  |  |  |
| 4  | 2   | Борис Л.М.              | 195      | вище середнього  |  |  |  |  |  |  |
| 5  | 3   | Височанська Н.М.        | 167      | нижче середнього |  |  |  |  |  |  |
| 6  | 4   | Демків Ю.В.             | 182      | вище середнього  |  |  |  |  |  |  |
| 7  | 5   | Жовнірів К.С.           | 156      | нижче середнього |  |  |  |  |  |  |
| 8  | 6   | Малинівський Р.Г.       | 183      | вище середнього  |  |  |  |  |  |  |
| 9  | 7   | Онипко В.Н.             | 186      | вище середнього  |  |  |  |  |  |  |
| 10 | 8   | Петренко В.С.           | 174      | нижче середнього |  |  |  |  |  |  |
| 11 | 9   | Романів I.I.            | 177      | вище середнього  |  |  |  |  |  |  |
| 12 | 10  | Янів М.А.               | 169      | нижче середнього |  |  |  |  |  |  |
| 13 |     |                         |          |                  |  |  |  |  |  |  |
| 14 |     | Середній ріст           | 176      |                  |  |  |  |  |  |  |
| 15 |     |                         |          |                  |  |  |  |  |  |  |

#### Виконання завдання 7.

|        | Статистичні дані (ріст) |                 |                                                      |  |  |  |  |
|--------|-------------------------|-----------------|------------------------------------------------------|--|--|--|--|
| Nº n/n | Прізвище, ініціали      | Ріст, см        | Примітка                                             |  |  |  |  |
| 1      | Андрухів П.О.           | 170             | =ЕСЛИ(С3<=175;"нижче середнього";"вище середнього")  |  |  |  |  |
| 2      | Борис Л.М.              | 195             | =ЕСЛИ(С4<=175;"нижче середнього";"вище середнього")  |  |  |  |  |
| 3      | Височанська Н.М.        | 167             | =ЕСЛИ(C5<=175;"нижче середнього";"вище середнього")  |  |  |  |  |
| 4      | Демків Ю.В.             | 182             | =ЕСЛИ(С6<=175;"нижче середнього";"вище середнього")  |  |  |  |  |
| 5      | Жовнірів К.С.           | 156             | =ЕСЛИ(С7<=175;"нижче середнього";"вище середнього")  |  |  |  |  |
| 6      | Малинівський Р.Г.       | 183             | =ЕСЛИ(C8<=175;"нижче середнього";"вище середнього")  |  |  |  |  |
| 7      | Онипко В.Н.             | 186             | =ЕСЛИ(С9<=175;"нижче середнього";"вище середнього")  |  |  |  |  |
| 8      | Петренко В.С.           | 174             | =ЕСЛИ(С10<=175;"нижче середнього";"вище середнього") |  |  |  |  |
| 9      | Романів І.І.            | 177             | =ЕСЛИ(С11<=175;"нижче середнього";"вище середнього") |  |  |  |  |
| 10     | Янів М.А.               | 169             | =ЕСЛИ(C12<=175;"нижче середнього";"вище середнього") |  |  |  |  |
|        |                         |                 |                                                      |  |  |  |  |
|        | Середній ріст           | =CP3HA4(C3:C12) |                                                      |  |  |  |  |

8. Скопіюйте завдання 7 на новий лист. Доповніть розв'язок завдання 7 обчисленням максимального та мінімального зросту. Власникам цих значень замість рядків «Вище середнього» або «Нижче середнього» виведіть «Максимальний ріст» і «Мінімальний ріст».

|    | A   | В                  | С        | D                 |
|----|-----|--------------------|----------|-------------------|
| 1  |     | Статисти           | чні дан  | іі (ріст)         |
| 2  | N≘  | Прізвище, ініціали | Ріст, см | Примітка          |
| 3  | 1   | Андрухів П.О.      | 170      | нижче середнього  |
| 4  | 2   | Борис Л.М.         | 195      | максимальний ріст |
| 5  | 3   | Височанська Н.М.   | 167      | нижче середнього  |
| 6  | - 4 | Демків Ю.В.        | 182      | вище середнього   |
| 7  | - 5 | Жовнірів К.С.      | 156      | мінімальний ріст  |
| 8  | 6   | Малинівський Р.Г.  | 183      | вище середнього   |
| 9  | 7   | Онипко В.Н.        | 186      | вище середнього   |
| 10 | 8   | Петренко В.С.      | 174      | нижче середнього  |
| 11 | - 9 | Романів І.І.       | 177      | вище середнього   |
| 12 | 10  | Янів М.А.          | 169      | нижче середнього  |
| 13 |     |                    |          |                   |
| 14 |     | Середній ріст      | 176      |                   |
| 15 |     | Мінімальний ріст   | 156      |                   |
| 16 |     | Максимальний ріст  | 195      |                   |

#### Виконання завдання 8.

| А                       | В                                                                   | С                                                                                                    | D                                                                                                    |  |  |  |  |  |
|-------------------------|---------------------------------------------------------------------|----------------------------------------------------------------------------------------------------|----------------------------------------------------------------------------------------------------|--|--|--|--|--|
| Статистичні дані (ріст) |                                                                     |                                                                                                    |                                                                                                    |  |  |  |  |  |
| Nº n/n                  | Прізвище, ініціали                                                  | Ріст, см                                                                                                    | Примітка                                                                                                    |  |  |  |  |  |
| 1                       | Андрухів П.О.                                                       | 170                                                                                                    | нижче середнього                                                                                                    |  |  |  |  |  |
| 2                       | Борис Л.М.                                                          | 195                                                                                                    | максимальний ріст                                                                                                    |  |  |  |  |  |
| 3                       | Височанська Н.М.                                                    | 167                                                                                                    | нижче середнього                                                                                                    |  |  |  |  |  |
| 4                       | Демків Ю.В.                                                         | 182                                                                                                    | вище середнього                                                                                                    |  |  |  |  |  |
| 5                       | Жовнірів К.С.                                                       | 156                                                                                                    | мінімальний ріст                                                                                                    |  |  |  |  |  |
| 6                       | Малинівський Р.Г.                                                   | 183                                                                                                    | вище середнього                                                                                                    |  |  |  |  |  |
| 7                       | Онипко В.Н.                                                         | 186                                                                                                    | вище середнього                                                                                                    |  |  |  |  |  |
| 8                       | Петренко В.С.                                                       | 174                                                                                                    | нижче середнього                                                                                                    |  |  |  |  |  |
| 9                       | Романів I.I.                                                        | 177                                                                                                    | вище середнього                                                                                                    |  |  |  |  |  |
| 10                      | Янів М.А.                                                           | 169                                                                                                    | нижче середнього                                                                                                    |  |  |  |  |  |
|                         |                                                                     |                                                                                                    |                                                                                                    |  |  |  |  |  |
|                         | Середній ріст                                                       | 176,625                                                                                                    |                                                                                                    |  |  |  |  |  |
|                         | Максимальний ріст                                                   | 195                                                                                                    |                                                                                                    |  |  |  |  |  |
|                         | Мінімальний ріст                                                    | 156                                                                                                    |                                                                                                    |  |  |  |  |  |
|                         | A<br>№ n/n<br>1<br>2<br>3<br>4<br>5<br>6<br>7<br>8<br>9<br>10<br>10 | А В<br>Стати стичн<br>№ п/п Прізвище, ініціали<br>1 Андрухів П.О.<br>2 Борис Л.М.<br>3 Височанська Н.М.<br>4 Демків Ю.В.<br>5 Жовнірів К.С.<br>6 Малинівський Р.Г.<br>7 Онипко В.Н.<br>8 Петренко В.С.<br>9 Романів І.І.<br>10 Янів М.А.<br>10 Янів М.А.<br>Середній ріст<br>Максимальний ріст | А     В     С       Статистичн дані (       Марізвище, ініціали     Ріст, см       № п/п     Прізвище, ініціали     Ріст, см       1     Андрухів П.О.     170       2     Борис Л.М.     195       3     Височанська Н.М.     167       4     Демків Ю.В.     182       5     Жовнірів К.С.     156       6     Малинівський Р.Г.     183       7     Онипко В.Н.     186       8     Петренко В.С.     174       9     Романів І.І.     177       10     Янів М.А.     169       Середній ріст     176,625       Максимальний ріст     195 |  |  |  |  |  |

У Примітці використаємо функцію ЕСЛИ, а саме:

=ЕСЛИ(С3=\$С\$16;"середній ріст";ЕСЛИ(С3=\$С\$17;"максимальний ріст";ЕСЛИ(С3=\$С\$18;"мінімальний ріст";ЕСЛИ(С3>\$С\$16;"вище середнього";"нижче середнього")))).

Висновок: на лабораторній роботі отримали навички в організації розрахунків із застосуванням формул і функцій, використання логічної функції ЕСЛИ, абсолютних адрес клітинок для розв'язування типових економічних та математичних задач, навчилися працювати з майстром функцій, знаходили скалярний добуток векторів, добуток матриць, а також знаходити матрицю, обернену до заданої.

## Список рекомендованої літератури

1. Брябрин В. И. Программное обеспечение персональных ЭВМ.– М. : Наука, 1988.

2. Глинський Я. М. Практикум з інформатики. – Л., 2005 р. — 100 с.

3. Гондюл В. П., Дерев'янко А. Г. та інші. Короткий тлумачний словник. – К. : Либідь, 2002 р. – 196 с.

4. Горлач В., Левченко О. Табличний процесор Microsoft Excel 2000. Основи роботи. – Л., 1999. – 365 с.

5. Дибкова Л. М. Інформатика та комп'ютерна техніка: Посібник. — К. : Академія, 2012. – 464 с.

6. Інженерна та комп'ютерна графіка: підр. для студентів вузів за ред. В. Михайленка. – К. : Вища школа, 2000. – 297 с.

 Інформатика. Комп'ютерна техніка. Комп'ютерні технології: посіб./ за ред. О. І. Пушкаря – К.: Видавничий центр "Академія", 2001. – 696 с.

Коваленко М. Н. Комп'ютерні віруси і захист інформації : навч. посіб.
К. : Наукова думка, 1999.

9. Рзаєв Д. О., Шарапов О. Д., Ігнатенко В. М., Дибкова Л. М. Інформатика та комп'ютерна техніка: навчально-методичний посібник. – К. : КНЕУ, 2003. – 486 с.

 Руденко В. Д., Макарчук О. М., Патланжоглу М. О. Базовий курс інформатики. Книга 1. Основи інформатики. – К. : Видавнича група BHV, 2005. – 318 с.

11. Хэлволрсон М., Янг М. Эффективная работа с Microsoft Office 97. – СПб. : "Питер", 1999.

78

Навчальне видання

Любов Лазурчак, Уляна Когут, Тетяна Вдовичин

# ІНФОРМАТИКА

Лабораторний практикум

Для студентів ОКР «Бакалавр» галузі знань 0101 «Педагогічна освіта» напрямів підготовки 6.010104 «Професійна освіта», 6.010103 «Технологічна освіта»

Редакційно-видавничий відділ Дрогобицького державного педагогічного університету імені Івана Франка

> Головний редактор Ірина Невмержицька Редактор Іванна Біблий Технічний редактор Наталя Кізима Коректор Наталя Кізима

Здано до набору 26.11.2012 р. Підписано до друку 17.12.2012 р. Формат 60х84/16. Папір офсетний. Гарнітура. Тітев. Наклад 300 прим. Ум. друк. арк. 2,5. Зам. 340.

Редакційно-видавничий відділ Дрогобицького державного педагогічного університету імені Івана Франка. (Свідоцтво про внесення суб'єкта видавничої діяльності до державного реєстру видавців, виготівників і розповсюджувачів видавничої продукції ДК № 2155 від 12.04.2005 р.). 82100, Дрогобич, вул. І.Франка, 24, к. 43, тел. 2–23–78.